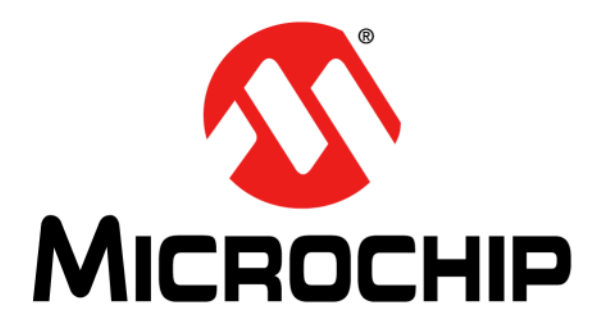

# RN131/171 PICtail<sup>TM</sup>/PICtail Plus Daughter Board User's Guide

#### Note the following details of the code protection feature on Microchip devices:

- Microchip products meet the specification contained in their particular Microchip Data Sheet.
- Microchip believes that its family of products is one of the most secure families of its kind on the market today, when used in the intended manner and under normal conditions.
- There are dishonest and possibly illegal methods used to breach the code protection feature. All of these methods, to our knowledge, require using the Microchip products in a manner outside the operating specifications contained in Microchip's Data Sheets. Most likely, the person doing so is engaged in theft of intellectual property.
- Microchip is willing to work with the customer who is concerned about the integrity of their code.
- Neither Microchip nor any other semiconductor manufacturer can guarantee the security of their code. Code protection does not mean that we are guaranteeing the product as "unbreakable."

Code protection is constantly evolving. We at Microchip are committed to continuously improving the code protection features of our products. Attempts to break Microchip's code protection feature may be a violation of the Digital Millennium Copyright Act. If such acts allow unauthorized access to your software or other copyrighted work, you may have a right to sue for relief under that Act.

Information contained in this publication regarding device applications and the like is provided only for your convenience and may be superseded by updates. It is your responsibility to ensure that your application meets with your specifications. MICROCHIP MAKES NO REPRESENTATIONS OR WARRANTIES OF ANY KIND WHETHER EXPRESS OR IMPLIED, WRITTEN OR ORAL, STATUTORY OR OTHERWISE, RELATED TO THE INFORMATION, INCLUDING BUT NOT LIMITED TO ITS CONDITION, QUALITY, PERFORMANCE, MERCHANTABILITY OR FITNESS FOR PURPOSE. Microchip disclaims all liability arising from this information and its use. Use of Microchip devices in life support and/or safety applications is entirely at the buyer's risk, and the buyer agrees to defend, indemnify and hold harmless Microchip from any and all damages, claims, suits, or expenses resulting from such use. No licenses are conveyed, implicitly or otherwise, under any Microchip intellectual property rights.

# QUALITY MANAGEMENT SYSTEM CERTIFIED BY DNV — ISO/TS 16949—

#### Trademarks

The Microchip name and logo, the Microchip logo, dsPIC, FlashFlex, KEELOQ, KEELOQ logo, MPLAB, PIC, PICmicro, PICSTART, PIC<sup>32</sup> logo, rfPIC, SST, SST Logo, SuperFlash and UNI/O are registered trademarks of Microchip Technology Incorporated in the U.S.A. and other countries.

FilterLab, Hampshire, HI-TECH C, Linear Active Thermistor, MTP, SEEVAL and The Embedded Control Solutions Company are registered trademarks of Microchip Technology Incorporated in the U.S.A.

Silicon Storage Technology is a registered trademark of Microchip Technology Inc. in other countries.

Analog-for-the-Digital Age, Application Maestro, BodyCom, chipKIT, chipKIT logo, CodeGuard, dsPICDEM, dsPICDEM.net, dsPICworks, dsSPEAK, ECAN, ECONOMONITOR, FanSense, HI-TIDE, In-Circuit Serial Programming, ICSP, Mindi, MiWi, MPASM, MPF, MPLAB Certified logo, MPLIB, MPLINK, mTouch, Omniscient Code Generation, PICC, PICC-18, PICDEM, PICDEM.net, PICkit, PICtail, REAL ICE, rfLAB, Select Mode, SQI, Serial Quad I/O, Total Endurance, TSHARC, UniWinDriver, WiperLock, ZENA and Z-Scale are trademarks of Microchip Technology Incorporated in the U.S.A. and other countries.

SQTP is a service mark of Microchip Technology Incorporated in the U.S.A.

GestIC and ULPP are registered trademarks of Microchip Technology Germany II GmbH & Co. KG, a subsidiary of Microchip Technology Inc., in other countries.

All other trademarks mentioned herein are property of their respective companies.

© 2013, Microchip Technology Incorporated, Printed in the U.S.A., All Rights Reserved.

Printed on recycled paper.

ISBN: 978-1-62077-366-6

Microchip received ISO/TS-16949:2009 certification for its worldwide headquarters, design and wafer fabrication facilities in Chandler and Tempe, Arizona; Gresham, Oregon and design centers in California and India. The Company's quality system processes and procedures are for its PIC® MCUs and dsPIC® DSCs, KEELOQ® code hopping devices, Serial EEPROMs, microperipherals, nonvolatile memory and analog products. In addition, Microchip's quality system for the design and manufacture of development systems is ISO 9001:2000 certified.

#### Object of Declaration: RN131/171 PICtail/PICtail Plus Daughter Board

EU Declaration of Conformity

This declaration of conformity is issued by the manufacturer.

The development/evaluation tool is designed to be used for research and development in a laboratory environment. This development/evaluation tool is not a Finished Appliance, nor is it intended for incorporation into Finished Appliances that are made commercially available as single functional units to end users under EU EMC Directive 2004/108/EC and as supported by the European Commission's Guide for the EMC Directive 2004/108/EC (8<sup>th</sup> February 2010).

This development/evaluation tool complies with EU RoHS2 Directive 2011/65/EU.

For information regarding the exclusive, limited warranties applicable to Microchip products, please see Microchip's standard terms and conditions of sale, which are printed on our sales documentation and available at <u>www.microchip.com</u>.

Signed for and on behalf of Microchip Technology Inc. at Chandler, Arizona, USA

Carlson

Derek Carlson VP Development Tools

<u>16-July-2013</u> Date

NOTES:

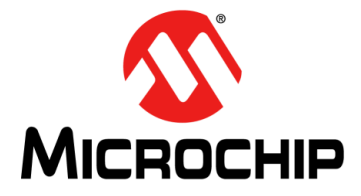

# RN131/171 PICtail™/PICtail PLUS DAUGHTER BOARD USER'S GUIDE

# **Table of Contents**

| Preface7                                                                                                    |
|----------------------------------------------------------------------------------------------------|
| Chapter 1. Overview                                                                                                    |
| 1.1 Introduction                                                                                                    |
| 1.2 RN131/171 PICtail ™/PICtail Plus Daughter Board Features                                                             |
| 1.3 RN131/171 PICtail ™/PICtail Plus Daughter Board Kit Contents and<br>Part Details14                                   |
| 1.4 RN131/171 PICtail ™/PICtail Plus Daughter Board Contents                                                             |
| 1.5 RN131/171 PICtail™/PICtail Plus Daughter Board Related Demo<br>Applications                                          |
| Chapter 2. Getting Started                                                                                               |
| 2.1 Introduction17                                                                                                    |
| 2.2 Hardware Requirements 17                                                                                             |
| 2.3 Software/Utility Requirements18                                                                                      |
| 2.4 Sample Application Code18                                                                                            |
| 2.5 Running Demo Applications with RN131/171 PICtail™/PICtail Plus Daughter<br>Board on PIC18 Explorer Development Board |
| Chapter 3. Application Design                                                                                            |
| 3.1 Introduction                                                                                                    |
| 3.2 Demo Application Flow Diagram25                                                                                      |
| Appendix A. RN131/171 PlCtail™/PlCtail Plus Daughter Board Schematic                                                     |
| A.1 Introduction                                                                                                    |
| A.2 RN131/171 PICtail™/PICtail Plus Daughter Board Schematic                                                             |
| A.3 RN131/171 PICtail™/PICtail Plus Daughter Board PCB Layout                                                            |
| A.4 RN131/171 PICtail™/PICtail Plus Daughter Board Bill of Materials40                                                   |
| Index                                                                                                    |
| Worldwide Sales and Service44                                                                                            |

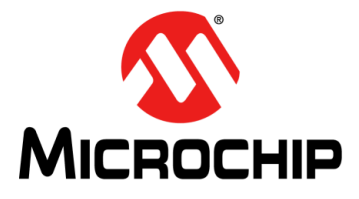

# RN131/171 PICtail™/PICtail PLUS DAUGHTER BOARD USER'S GUIDE

## Preface

### NOTICE TO CUSTOMERS

All documentation becomes dated, and this manual is no exception. Microchip tools and documentation are constantly evolving to meet customer needs, so some actual dialogs and/or tool descriptions may differ from those in this document. Please refer to our web site (www.microchip.com) to obtain the latest documentation available.

Documents are identified with a "DS" number. This number is located on the bottom of each page, in front of the page number. The numbering convention for the DS number is "DSXXXXA", where "XXXXX" is the document number and "A" is the revision level of the document.

For the most up-to-date information on development tools, see the MPLAB<sup>®</sup> IDE online help. Select the Help menu, and then Topics to open a list of available online help files.

#### INTRODUCTION

This chapter contains general information that will be useful to know before using the RN131/171 PICtail ™/PICtail Plus Daughter Board User's Guide. Items discussed in this chapter include:

- Document Layout
- Conventions Used in this Guide
- Warranty Registration
- Recommended Reading
- The Microchip Web Site
- Development Systems Customer Change Notification Service
- Customer Support
- Document Revision History

#### DOCUMENT LAYOUT

This document describes how to use the RN131/171 PICtail/PICtail Plus Daughter Board. The manual layout is as follows:

- Chapter 1. "Overview" This chapter describes how to use the RN131/171
  PICtail/PICtail Plus Daughter Board connected to a PIC18 Explorer Development
  Board to associate with a Wi-Fi<sup>®</sup> network and communicate with other devices
  within a LAN. Communication with other LAN devices is performed using Telnet.
- Chapter 2. "Getting Started" This chapter describes the hardware and software requirements for getting started with the RN131/171 PICtail/PICtail Plus
  Daughter Board is plugged into the PIC18 Explorer Development Board to run the
  sample demo applications.
- Chapter 3. "Application Design" This chapter introduces developers to design sample demo application and shows some of the APIs that can be used to communicate with RN131/171 module.

 Appendix A. RN131/171 PICtail™/PICtail Plus Daughter Board Schematic – This appendix provides the RN131/171 PICtail/PICtail Plus Daughter Board schematics, PCB layout and Bill of Materials (BOM).

#### **CONVENTIONS USED IN THIS GUIDE**

This manual uses the following documentation conventions:

#### **DOCUMENTATION CONVENTIONS**

| Description                                         | Represents                         | Examples                                                    |  |  |  |  |
|-----------------------------------------------------|------------------------------------|-------------------------------------------------------------|--|--|--|--|
| Arial font:                                         |                                    |                                                             |  |  |  |  |
| Italic characters                                   | Referenced books                   | MPLAB <sup>®</sup> IDE User's Guide                         |  |  |  |  |
|                                                     | Emphasized text                    | is the only compiler                                        |  |  |  |  |
| Initial caps                                        | A window                           | the Output window                                           |  |  |  |  |
|                                                     | A dialog                           | the Settings dialog                                         |  |  |  |  |
|                                                     | A menu selection                   | select Enable Programmer                                    |  |  |  |  |
| Quotes                                              | A field name in a window or dialog | "Save project before build"                                 |  |  |  |  |
| Underlined, italic text with<br>right angle bracket | A menu path                        | <u>File&gt;Save</u>                                         |  |  |  |  |
| Bold characters                                     | A dialog button                    | Click OK                                                    |  |  |  |  |
|                                                     | A tab                              | Click the <b>Power</b> tab                                  |  |  |  |  |
| Text in angle brackets < >                          | A key on the keyboard              | Press <enter>, <f1></f1></enter>                            |  |  |  |  |
| Courier New font:                                   |                                    |                                                             |  |  |  |  |
| Plain Courier New                                   | Sample source code                 | #define START                                               |  |  |  |  |
|                                                     | Filenames                          | autoexec.bat                                                |  |  |  |  |
|                                                     | File paths                         | c:\mcc18\h                                                  |  |  |  |  |
|                                                     | Keywords                           | _asm, _endasm, static                                       |  |  |  |  |
|                                                     | Command-line options               | -Opa+, -Opa-                                                |  |  |  |  |
|                                                     | Bit values                         | 0, 1                                                        |  |  |  |  |
|                                                     | Constants                          | OxFF, `A'                                                   |  |  |  |  |
| Italic Courier New                                  | A variable argument                | <i>file.o</i> , where <i>file</i> can be any valid filename |  |  |  |  |
| Square brackets [ ]                                 | Optional arguments                 | mcc18 [options] <i>file</i><br>[options]                    |  |  |  |  |
| Curly brackets and pipe                             | Choice of mutually exclusive       | errorlevel {0 1}                                            |  |  |  |  |
| character: {   }                                    | arguments; an OR selection         |                                                             |  |  |  |  |
| Ellipses                                            | Replaces repeated text             | var_name [,                                                 |  |  |  |  |
|                                                     |                                    | var_name]                                                   |  |  |  |  |
|                                                     | Represents code supplied by        | void main (void)                                            |  |  |  |  |
|                                                     | user                               | {                                                           |  |  |  |  |
|                                                     |                                    | ] ]                                                         |  |  |  |  |

#### WARRANTY REGISTRATION

Please complete the enclosed Warranty Registration Card and mail it promptly. Sending in the Warranty Registration Card entitles you to receive new product updates. Interim software releases are available at the Microchip web site.

#### **RECOMMENDED READING**

This user's guide describes how to use the RN131/171 PICtail/PICtail Plus Daughter Board. The following Microchip documents are available from the Microchip web site (http://www.microchip.com), and are recommended as supplemental reference resources.

RN131 Module Data Sheet (DS75085)

RN171 Module Data Sheet (DS75084)

PICDEM™ PIC18 Explorer Development Board User's Guide (DS51721)

Explorer 16 Development Board User's Guide (DS51589)

WiFly Command Reference, Advanced Features and Applications User's Guide

#### THE MICROCHIP WEB SITE

Microchip provides online support through our web site at http://www.microchip.com. This web site is used as a means to make files and information easily available to customers. Accessible by using your favorite Internet browser, the web site contains the following information:

- **Product Support** Data sheets and errata, application notes and sample programs, design resources, user's guides and hardware support documents, latest software releases and archived software
- General Technical Support Frequently Asked Questions (FAQs), technical support requests, online discussion groups, Microchip consultant program member listing
- Business of Microchip Product selector and ordering guides, latest Microchip press releases, listing of seminars and events, listings of Microchip sales offices, distributors and factory representatives

#### **DEVELOPMENT SYSTEMS CUSTOMER CHANGE NOTIFICATION SERVICE**

Microchip's customer notification service helps keep customers current on Microchip products. Subscribers will receive e-mail notification whenever there are changes, updates, revisions or errata related to a specified product family or development tool of interest.

To register, access the Microchip web site at http://www.microchip.com, click **Customer Change Notification** and follow the registration instructions.

The Development Systems product group categories are:

- **Compilers** The latest information on Microchip C compilers and other language tools. These include the MPLAB<sup>®</sup> C compiler; MPASM<sup>™</sup> and MPLAB 16-bit assemblers; MPLINK<sup>™</sup> and MPLAB 16-bit object linkers; and MPLIB<sup>™</sup> and MPLAB 16-bit object librarians.
- Emulators The latest information on the Microchip MPLAB REAL ICE™ in-circuit emulator.
- In-Circuit Debuggers The latest information on the Microchip in-circuit debugger, MPLAB ICD 3.
- MPLAB<sup>®</sup> IDE The latest information on Microchip MPLAB IDE, the Windows<sup>®</sup> Integrated Development Environment for development systems tools. This list is focused on the MPLAB IDE, MPLAB SIM simulator, MPLAB IDE Project Manager and general editing and debugging features.
- **Programmers** The latest information on Microchip programmers. These include the MPLAB PM3 device programmers and the PICkit<sup>™</sup> 3 development programmers.

#### CUSTOMER SUPPORT

Users of Microchip products can receive assistance through several channels:

- Distributor or Representative
- Local Sales Office
- Field Application Engineer (FAE)
- Technical Support

Customers should contact their distributor, representative or FAE for support. Local sales offices are also available to help customers. A listing of sales offices and locations is included in the back of this document.

Technical support is available through our web site at: http://support.microchip.com

#### DOCUMENT REVISION HISTORY

#### Revision A (August 2013)

This is the initial released version of the document.

NOTES:

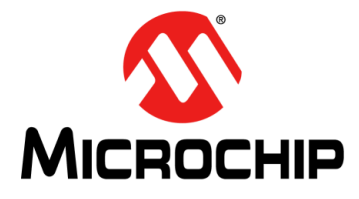

# RN131/171 PICtail ™/PICtail PLUS DAUGHTER BOARD USER'S GUIDE

# Chapter 1. Overview

#### 1.1 INTRODUCTION

The RN-131 and RN-171 Wi-Fi<sup>®</sup> Wireless modules are complete, standalone wireless Local Area Network (LAN) access devices. Each module contains a TCP/IP stack and related applications. After the module is configured, the radio can access the Wi-Fi network automatically and transmit and receive data over a UART. The RN131/171 PICtail™/PICtail Plus Daughter Board is a development and demonstration board for:

- · RN131 802.11 b/g Wi-Fi Wireless module or
- RN171 802.11 b/g Wi-Fi Wireless module

The RN131/171 PICtail/PICtail Plus Daughter Board can be plugged into multiple Microchip Technology demonstration and development boards. The 8-bit MCU application development can be plugged into the PIC18 Explorer Development Board (DM183032) while the16-bit/32-bit MCU application development can be plugged into the Explorer 16 Development Board (DM240001).

The daughter boards are preloaded with firmware to simplify integration and minimize time and effort in application development. In the simplest configuration, the hardware only requires four connections (PWR, TX, RX and GND) to create a wireless data connection. The PIC<sup>®</sup> MCU can communicate with the boards through the UART interface, and can drive LEDs, wake the boards and reset them. The RN131 and RN171 wireless modules are controlled with a simple ASCII command language. The modules can be setup to scan and find an access point, associate, authenticate and connect to any Wi-Fi network.

This document describes how to use the RN131/171 PICtail/PICtail Plus Daughter Board connected to a PIC18 Explorer Development Board to associate with a Wi-Fi network and communicate with other devices within a LAN. Communication with the other LAN devices is performed using Telnet.

This chapter discusses the following topics:

- RN131/171 PICtail™/PICtail Plus Daughter Board Features
- RN131/171 PICtail™/PICtail Plus Daughter Board Kit Contents and Part Details
- RN131/171 PICtail™/PICtail Plus Daughter Board Contents
- RN131/171 PICtail™/PICtail Plus Daughter Board Related Demo Applications

#### 1.2 RN131/171 PICtail™/PICtail PLUS DAUGHTER BOARD FEATURES

#### 1.2.1 RN131 PICtail/PICtail Plus Daughter Board

The RN131 PICtail/PICtail Plus Daughter Board has the following features:

- · Adds wireless capability to designs targeting the Microchip development eco-system
- Supports FCC/CE/IC certified 2.4 GHz IEEE 802.11b/g RN131 module
- Wi-Fi Alliance certified for WPA2-PSK and RoHS compliant
- · Compatible with 8-bit, 16-bit and 32-bit PIC MCUs
- Plugs into Microchip's Explorer 16 Development Board (through 30-pin card edge connector) and PIC18 Explorer Development Board (through 28-pin connector)
- Complete on-board TCP/IP networking stack

- Supports Ad hoc and Infrastructure networking modes along with SoftAP mode
- Built-in networking applications: TCP/IP, DHCP, DNS, ARP, ICMP, UDP, Telnet, FTP client and HTML client
- · Configuration over Wi-Fi or UART using simple ASCII commands
- High throughput: 921 Kbps TX, 500 Kbps RX data rate with TCP/IP and WPA2 over UART
- The RN131 module PCB includes an on-board ceramic chip antenna and a U.FL. connector
- Size 56 mm x 40 mm x 15 mm
- Weight approx. 25g

#### 1.2.2 RN171 PICtail/PICtail Plus Daughter Board

The RN171 PICtail/PICtail Plus Daughter Board has the following features:

- · Adds wireless capability to designs targeting the Microchip development eco-system
- Supports FCC/CE/IC certified 2.4 GHz IEEE 802.11b/g RN171 module
- Wi-Fi Alliance certified for WPA2-PSK and RoHS compliant
- Compatible with 8-bit, 16-bit and 32-bit MCUs
- Plugs into Microchip's Explorer 16 Development Board (through 30-pin card edge connector) and PIC18 Explorer Development Board (through 28-pin connector)
- Complete on-board TCP/IP networking stack
- Supports Ad hoc and Infrastructure networking modes along with SoftAP mode
- Built-in networking applications: TCP/IP, DHCP, DNS, ARP, ICMP, UDP, Telnet, FTP client and HTML client
- Configuration over Wi-Fi or UART using simple ASCII commands
- High throughput: 921 Kbps TX, 500 Kbps RX data rate with TCP/IP and WPA2 over UART
- Trace antenna included on the RN171 module PCB
- Size 56 mm x 40 mm x 17 mm
- Weight approx. 25g

# 1.3 RN131/171 PICtail ™/PICtail PLUS DAUGHTER BOARD KIT CONTENTS AND PART DETAILS

Depending on the development tool ordered, the package contents will contain one of the development boards:

- RN-131-PICTAIL or RN-171-PICTAIL Board, along with
- Two jumpers (used with the PIC18 Explorer Development Board only).

Table 1-1 lists the part number of RN-131/171-PICTAIL Daughter Board.

#### TABLE 1-1: RN1x1 PICtail ™/PICtail PLUS DAUGHTER BOARD

| Description                                | Part Number    |
|--------------------------------------------|----------------|
| RN131 PICtail™/PICtail Plus Daughter Board | RN-131-PICTAIL |
| RN171 PICtail™/PICtail Plus Daughter Board | RN-171-PICTAIL |

#### 1.4 RN131/171 PICtail™/PICtail PLUS DAUGHTER BOARD CONTENTS

Figure 1-1 and Figure 1-2 illustrate the RN131/171 PICtail/PICtail Plus Daughter Board kit components, respectively.

#### CAUTION Power to the RN131/171 PICtail/PICtail Plus Daughter Board must be in the range of 2.4–3.6V. Ensure that the daughter board plugged into the development board meets this voltage requirement. Otherwise, damage to the RN-131-PICTAIL and RN-171-PICTAIL may occur.

FIGURE 1-1: RN131 PICtail™/PICtail PLUS DAUGHTER BOARD

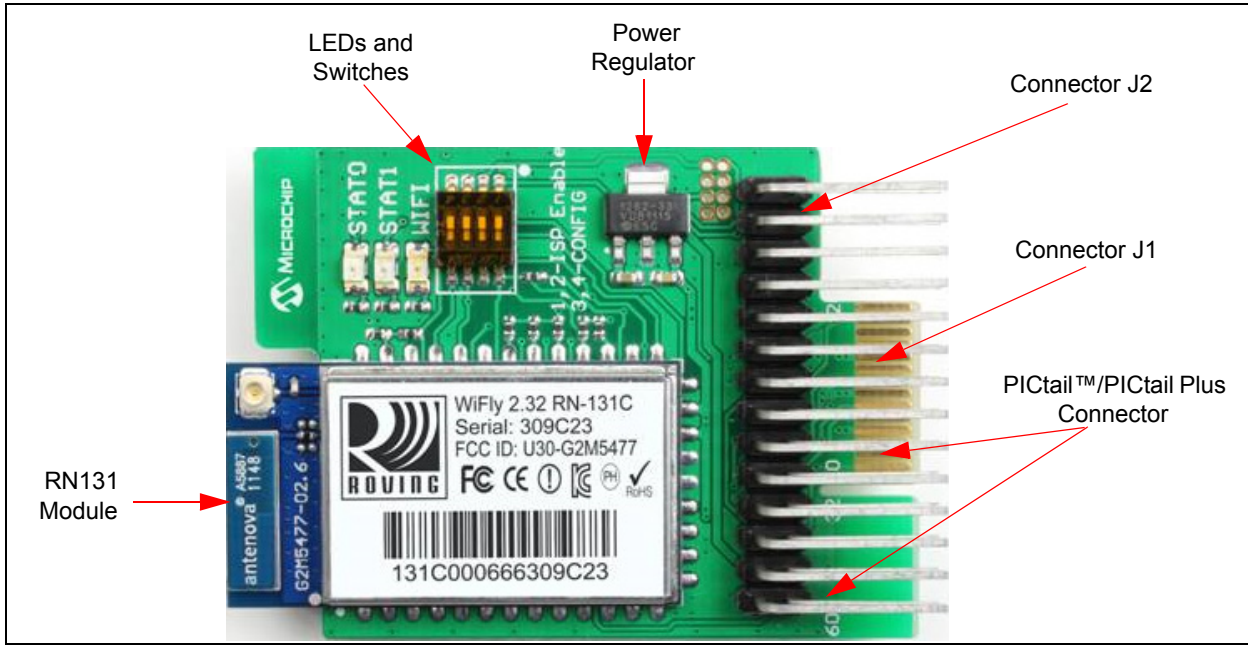

FIGURE 1-2:

#### RN171 PICtail™/PICtail PLUS DAUGHTER BOARD

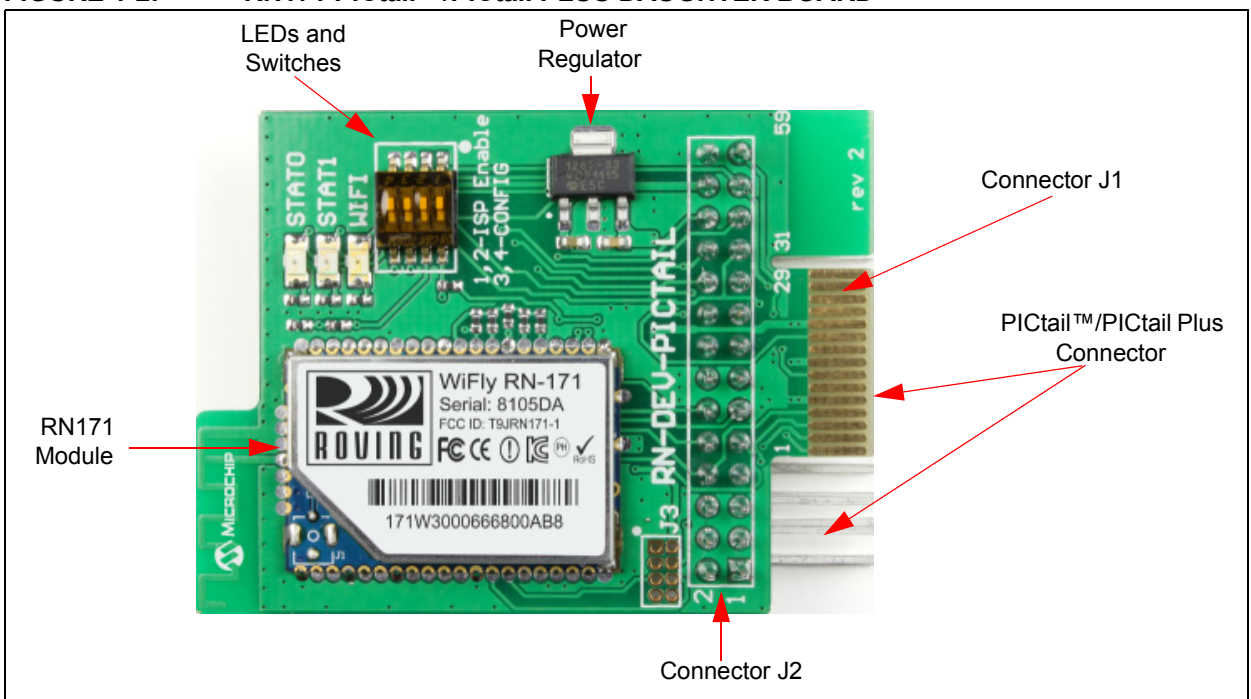

**PICtail Connector (J1)** – 28-pin right angle connector to connect to 8-bit development boards' PICtail connector.

**PICtail Plus Connector (J2)** – 30-pin card edge connector for connecting into 16-bit/32-bit development boards' PICtail plus connector.

**LEDs (D6, D5 and D4)** – For indications of Yellow for STAT0, Red for STAT1 as status LEDs and Green for Wi-Fi indicating connection status.

Switch (S2) – For TX, RX and Sensor connections

Power Regulator (U2) – Regulates power from 5.0–3.3V for RN131/171 module.

#### 1.5 RN131/171 PICtail™/PICtail PLUS DAUGHTER BOARD RELATED DEMO APPLICATIONS

The example applications provided with this document include the MPLAB X project and two pre-compiled .hex files.

- The MPLAB<sup>®</sup> X project files provide a sample 8-bit application framework that user can customize to configure and control the RN131/171 module from an 8-bit Microchip PIC MCU.
- Use the pre-compiled sample application ConfigureInCmdMode.hex file to configure the RN131/171 module.
- SampleTelnetApp.hex file accepts specific Telnet commands from a remote device and turns ON/OFF the LEDs on either the RN131/171 PICtail/PICtail Plus Daughter Board or the PIC18 Explorer Development Board.

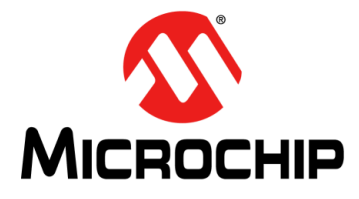

# RN131/171 PICtail ™/PICtail PLUS DAUGHTER BOARD USER'S GUIDE

# **Chapter 2. Getting Started**

#### 2.1 INTRODUCTION

The RN131/171 PICtail/PICtail Plus Daughter Board can be plugged into multiple Microchip Technology demonstration and development boards. This enables the developer to select a low-cost PIC MCU that best suits the customer's application environment.

The PICtail connector right angle header, P2, can plug into 8-bit demonstration and development boards, such as the PIC18 Explorer Development Board (DM183032). The PICtail card edge connector, P1, can plug into Explorer 16 Development Board (DM240001).

This chapter discusses the hardware and software requirements for getting started with RN131/171 PICtail/PICtail Plus Daughter Board and also shows how the boards can be plugged into the PIC18 Explorer Development Board to run the sample demo applications.

This chapter discusses the following topics:

- Hardware Requirements
- Software/Utility Requirements
- Sample Application Code
- Running Demo Applications with RN131/171 PICtail ™/PICtail Plus Daughter Board on PIC18 Explorer Development Board

#### 2.2 HARDWARE REQUIREMENTS

The following hardwares are required to run the demo applications:

- RN-131-PICTAIL or RN-171-PICTAIL Board
- PIC18 Explorer Development Board equipped with a PIC18F87J11 PIM (MA180020)

#### CAUTION

Ensure that the PIC18F87J11 PIM is plugged into the PIC18 Explorer Development Board. This sets the system VDD voltage to 3.3V, which is required by the RN131/171 PICtail/PICtail Plus Daughter Board.

- Microchip programmer (For example., PICkit 3 programmer, MPLAB ICD3 or MPLAB REAL ICE in-circuit emulator)
- Two jumper wires to configure jumpers J4 and J13 on the PIC18 Explorer Development Board
- · IEEE 802.11b/g-compliant Wi-Fi access point
- · Serial cable or USB-to-Serial converter cable

Note: Do not use the default jumper settings for J4 and J13 that come with the PIC18 Explorer Development Board. Instructions for jumper settings are provided in the section "Running Demo Applications with RN131/171 PICtail/PICtail Plus Daughter Board on PIC18 Explorer Development Board".

#### 2.3 SOFTWARE/UTILITY REQUIREMENTS

The following software tools/applications are required to run the demo applications:

- Terminal Emulator Application such as TeraTerm (for Windows OS) or CoolTerm (for MAC OS)
  - **Note:** Terminal Emulator program is used to send configuration commands to the module over a UART interface. The emulator also displays information transmitted from the module.
- MPLAB X IDE Version 1.2 or higher Microchip's Integrated Development Environment is used by the programmer to load the application (.hex file) into the PIC MCU when the application is customized or modified.
- XC8 v1.10 Compiler or higher This is used to compile/build a customized application.

#### 2.4 SAMPLE APPLICATION CODE

To download the sample application code, refer to the Microchip web site: http://www.microchip.com/RN-131-PICTAIL or http://www.microchip.com/RN-171-PICTAIL.

**Note:** RN131/171 module firmware can be upgraded to the latest version through FTP update. For additional information on FTP update, refer to "*WiFly Command Reference, Advanced Features and Applications User's Guide*" from the Microchip web site http://www.microchip.com.

# 2.5 RUNNING DEMO APPLICATIONS WITH RN131/171 PICtail™/PICtail PLUS DAUGHTER BOARD ON PIC18 EXPLORER DEVELOPMENT BOARD

This section demonstrates how to use the demo applications to accomplish the following tasks:

- · Configure the module to join a known user-specified access point automatically.
- Communicate with the module through a Telnet session to turn ON/OFF LEDs using a command set that the application running on the PIC MCU recognizes.

#### 2.5.1 Hardware Setup

The following are the steps to setup and prepare the hardware for initial configuration:

1. Plug the RN-131-PICTAIL/RN-171-PICTAIL Board into the PIC18 Explorer Development Board's PICtail connector as illustrated in Figure 2-1.

#### FIGURE 2-1: DAUGHTER CARDS CONNECTED TO MICROCHIP DEVELOPMENT BOARDS

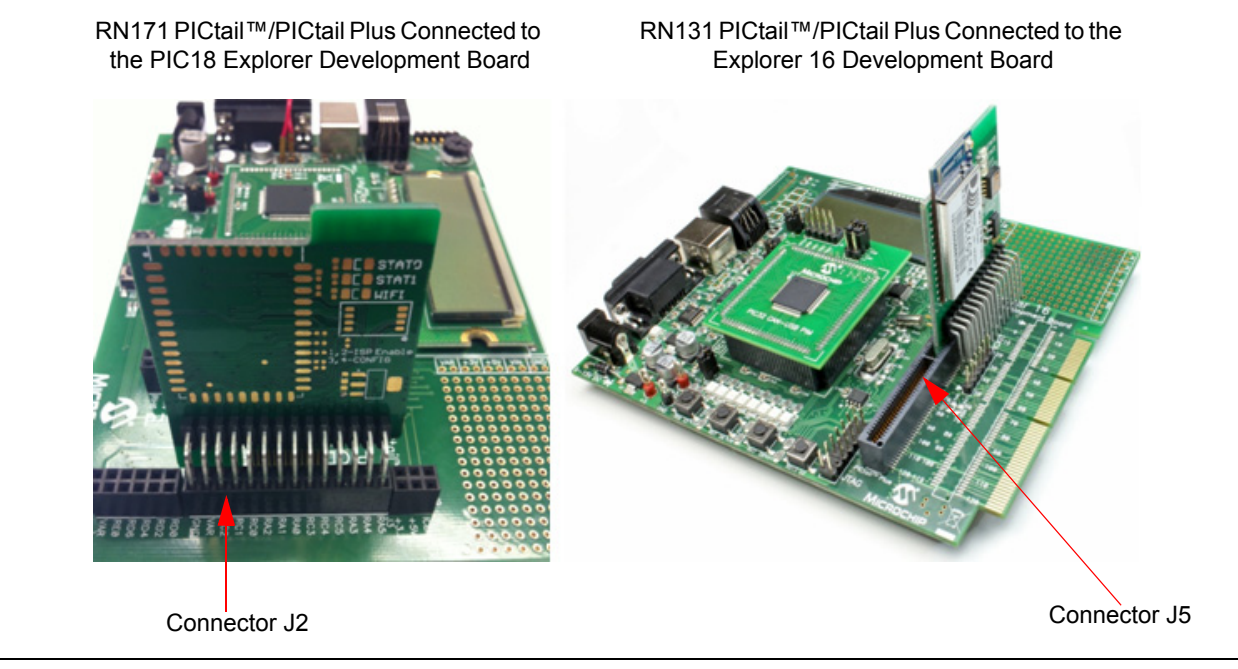

2. Configure the PIC18 Explorer Development Board's J4 and J13 jumpers as illustrated in Figure 2-2. This configuration is for command mode operation.

FIGURE 2-2: JUMPER SELECTION FOR COMMAND MODE OPERATION

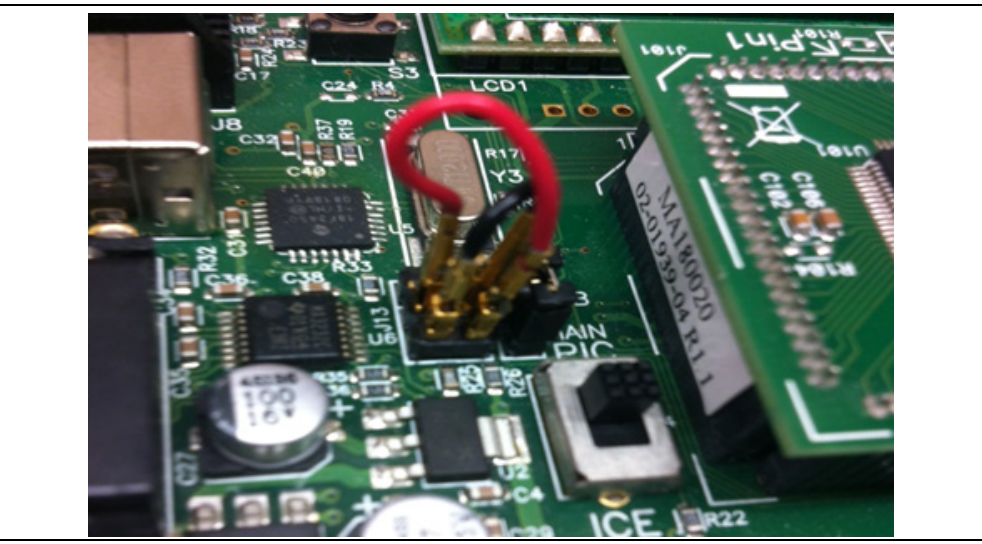

- 3. Connect a serial cable from the PIC18 Explorer Development Board's DE9 connector to the PC. When using a system that does not have a serial connector, use an USB-to-Serial cable to connect to the systems through serial port.
- 4. Connect the programmer to the PIC18 Explorer Development Board and apply power.
  - **Note:** Determine the COM port that needs to be assigned. For Windows OS, find the COM port number using the Windows Device Manager from the PC system tools. From the Device Manager, browse and expand the selection for Ports (COM and LPT), and then use TeraTerm for other configuration settings and monitoring. For MAC OS, if the user is using CoolTerm, it is possible to view and select the port from within the application.

#### 2.5.2 Program the PIC18F87J11 and Configure the RN131/171 Module

The procedural steps are to configure the RN131/171 board to enable automatic search and join a preferred access point. The following steps are used to program the PIC18F87J11 with software that allows the RN131/171 board to be configured for its current operating environment.

The following steps are specific to the PIC18 Explorer Development Board based on the UARTs connections:

- 1. Using the MPLAB X IDE and the programmer, load the ConfigureInCmd-Mode.hex file into the PIC18F87J11. The application performs the following two important tasks:
  - Configures the PIC18F87J11 I/O pins appropriately.
  - Allows the UART signal to traverse from the PIC18 Explorer Development Board's DE9 connector to the RN131/171 PICtail/PICtail Plus Daughter Board; temporarily bypassing the PIC MCU (this step is specific to the PIC18 Explorer Development Board).
- Open terminal emulator program for accessing COM port of the RN131/171 PICtail/PICtail Plus Daughter Board through the PIC18 Explorer Development Board.
- 3. The serial port with the required settings are as follows:
  - Baud: 9600
  - Data bits: 8
  - Parity: None
  - Stop bits: 1
  - Flow control: None
- 4. Type the commands in the console of through terminal emulator program as listed in Table 2-1.

#### TABLE 2-1: BASIC RN131 AND RN171 MODULE COMMAND LIST

| Command                | Description                                                                                                    |
|------------------------|----------------------------------------------------------------------------------------------------|
| \$\$\$                 | This command places the RN131/171 module in Command mode.                                                                                                    |
| scan <cr></cr>         | The device scans for networks and produces a list of available access points (Example list is as shown in Figure 2-3). The access point to be connected must be part of the list. Otherwise, repeat the scan command. |
| join # XX<br><cr></cr> | Associate with the access point, where XX is the access point's number as illustrated Figure 2-3.                                                                                                    |
| leave <cr></cr>        | This command asks the device to leave the network.                                                                                                    |

**Note:** For more details on command related to RN131 and RN171 modules, refer to "*WiFly Command Reference, Advanced Features and Applications User's Guide*" from the Microchip web site http://www.microchip.com.

| New     | Open Save Connect Disconnect Clear Data Options View Hex Help |
|---------|---------------------------------------------------------------|
| CMD     |                                                               |
| <2.32>  |                                                               |
| SCAN: F | ound 7                                                        |
| Num     | SSID Ch RSSI Sec MAC Address.Suites                           |
| 1       | mchp-peap 01 -71 Open 00:0b:86:e0:cd:80 TKIPM-TKIP 3104       |
| 2       | guest 01 -71 Open 00:0b:86:e0:cd:81 2104                      |
| 3       | mchp-secure 01 -69 Open 00:0b:86:e0:cd:82 AESM-AES 3104       |
| 4       | MicrochipDemoAP 06 -83 Open 00:25:9c:e6:91:3d WPS 2104        |
| 5       | LedZepExpress 07 -55 Open 70:56:81:83:46:71 2104              |
| 6       | mchp-peap 08 -77 Open 00:24:6c:b6:ec:f0 TKIPM-TKIP 3104       |
| 7       | LedZep20 09 -52 WPA2PSK 68:7f:74:e0:ec:a5 AESM-AES WPSPB 3104 |
| scan    |                                                               |
| <2.32>  |                                                               |
| SCAN: F | ound 5                                                        |
| Num     | SSID Ch RSSI Sec MAC Address.Suites                           |
| 1       | Derrick-AP1 01 -37 Open 00:1d:7e:09:19:39 100                 |
| 2       | guest 01 -68 Open 00:0b:86:e0:cd:81 2104                      |
| 3       | mchp-secure 01 -67 Open 00:0b:86:e0:cd:82 AESM-AES 3104       |
| 4       | LedZepExpress 07 -51 Open 70:56:81:83:46:71 2104              |
| 5       | LedZep20 09 -50 WPA2PSK 68:7f:74:e0:ec:a5 AESM-AES WPSPB 3104 |
|         |                                                               |

- 5. Store the NETWORK \_SSID and NETWORK\_PASS parameters from step 3 if required into the RN131/171 module's non-volatile memory to enable the use of these parameters in the next application to run on the PIC18F87J11.
- 6. Type the commands in the console of terminal emulator program as listed in Table 2-2.

| <b>TABLE 2-2:</b> | NETWORK SETUP/CONNECTION CO | MMAND LIST |
|-------------------|-----------------------------|------------|
|                   |                             |            |

| Command                                   | Description                                                                                                    |
|-------------------------------------------|----------------------------------------------------------------------------------------------------|
| set wlan ssid <string> <cr></cr></string> | Set the network's SSID where <string> is<br/>the SSID (For example., set wlan ssid<br/>RovingNET)</string>                                                                                                    |
| set wlan pass <string> <cr></cr></string> | Set the passphrase to use when joining where <string> is the passphrase (For example., set wlan pass duckmauifries)</string>                                                                                                    |
| set wlan join 1 <cr></cr>                 | Enables auto join. In firmware version 2.36<br>(Ad hoc mode), the auto join feature is<br>enabled to maintain backwards compatibility.<br>In version 2.45 (AP mode), auto join is dis-<br>abled and must be explicitly enabled using the<br>set wlan join 1 command. |
| save <cr></cr>                            | Save the settings to persistent storage; reused when joining                                                                                                    |
| reboot <cr></cr>                          | Reboot the module so that the settings take effect                                                                                                    |

#### 2.5.3 Data Mode Operation

The following procedure describes the loading of an application into the PIC18F87J11 that allows the RN131/171 module to operate in Data mode and accepts a Telnet connection request. Additionally, the application also controls the module LEDs by sending specific PIC MCU commands.

 Configure the jumpers J4 and J13 as illustrated in Figure 2-4. This setting allows the PIC MCU UART to communicate with RN131/171 module's UART through the PICtail connector, and also allows the module's transmitted data to echo back to the terminal emulator's console (setting is specific to the PIC18 Explorer Development Board).

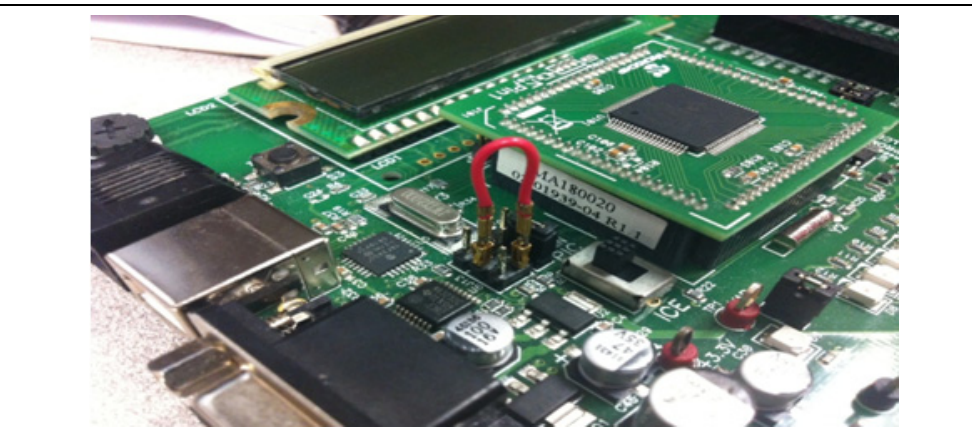

#### FIGURE 2-4: JUMPER SELECTION FOR DATA MODE OPERATION

- 2. Use the MPLAB X IDE and the available programmer to load the SampleTelnetApp.hex file demo application into the PIC18F87J11.
- Press the MCLR reset button on the PIC18 Explorer Development Board and observe the output transaction on the terminal emulator console. A normal association sequence is similar to that illustrated in Figure 2-5 (i.e., the device is associated with the designated access point, and the Yellow LED on the RN-131-PICTAIL/RN-171-PICTAIL is illuminated).
- 4. In the console, take note of the IP address that the access point assigns to the RN131/171 module. The IP address is unique to each wireless environment's DHCP server. Use this IP address to open a Telnet session with the device.

| E 2-5:                   | RN131/171 A       | ASSUCIAT        | ION ST  | ARTU            | P SEQUE     | NCE  |       |       |      |
|--------------------------|-------------------|-----------------|---------|-----------------|-------------|------|-------|-------|------|
|                          |                   |                 | Cod     | olTerm_0        |             |      |       |       |      |
| New Open S               | we Connect Discon | nect Clear Data | Options | HEX<br>View Hex | (2)<br>Help |      |       |       |      |
| .WiFly Ver 2.            | 32, 02-13-2012 or | n RN-171        |         |                 |             |      |       |       |      |
| MAC Addr=00:0            | 6:66:80:0a:ab     |                 |         |                 |             |      |       |       |      |
| Auto-Assoc De<br>*READY* | rrick-AP1 chan=6  | mode=NONE FA    | ILED    |                 |             |      |       |       |      |
| Auto-Assoc De            | rrick-AP1 chan=1  | mode=OPEN SC    | AN OK   |                 |             |      |       |       |      |
| Joining Derri            | ck-AP1 now        |                 |         |                 |             |      |       |       |      |
| Associated!              |                   |                 |         |                 |             |      |       |       |      |
| DHCP: Start              | 1                 |                 |         |                 |             |      |       |       |      |
| UHCP 10 1930m            | s, Lease=86400s   |                 |         |                 |             |      |       |       |      |
| DHCP_ON                  |                   |                 |         |                 |             |      |       |       |      |
| TP-192 168 1             | 50.2000           |                 |         |                 |             |      |       |       |      |
| NM=255.255.25            | 5.0               |                 |         |                 |             |      |       |       |      |
| GW=192.168.1             | 1                 |                 |         |                 |             |      |       |       |      |
| Listen on 200            | 0                 |                 |         |                 |             |      |       |       |      |
| CMD                      | 644               |                 |         |                 |             |      |       |       |      |
| set w s Derri            | ck-AP1            |                 |         |                 |             |      |       |       |      |
| AOK                      |                   |                 |         |                 |             |      |       |       |      |
| <2.32>                   |                   |                 |         |                 |             |      |       |       |      |
| save                     |                   |                 |         |                 |             |      |       |       |      |
| Storing in co            | nfig              |                 |         |                 |             |      |       |       |      |
| <2.32>                   |                   |                 |         |                 |             |      |       |       |      |
| join                     |                   |                 |         |                 |             |      |       |       |      |
| DeAuth                   |                   |                 |         |                 |             |      |       |       |      |
| Auto-Assoc De            | rrick-AP1 chan=1  | mode=OPEN SC    | AN OK   |                 |             |      |       |       |      |
| Joining Derri            | ck-AP1 now        |                 |         |                 |             |      |       |       |      |
| <2.32>                   |                   |                 |         |                 |             |      |       |       |      |
| Associated!              |                   |                 |         |                 |             |      |       |       |      |
| DHCP: Start              |                   |                 |         |                 |             |      |       |       |      |
| DHCP in 13ms,            | lease=86400s      |                 |         |                 |             |      |       |       |      |
| IF=UP                    |                   |                 |         |                 |             |      |       |       |      |
| UHCP=UN                  | 50, 2000          |                 |         |                 |             |      |       |       |      |
| NM_255 255 25            | 50.2000           |                 |         |                 |             |      |       |       |      |
| CW_107 169 1             | 1                 |                 |         |                 |             |      |       |       |      |
| understal / 050          | 1 0 N 1           |                 |         |                 |             |      | Onte  | 0.070 |      |
| Connected 00-0           | 2-12              |                 |         |                 |             | O DY | O CTS | O DEP | O PI |
| Connected 00:0           | 2.13              |                 |         |                 |             |      | Ocis  | USK   |      |

Note: The application source code includes a file called ConfigApp.h. Two parameters in this file establish which SSID and passphrase is used if the default access point cannot be found. #define NETWORK\_SSID "xxxstringxxx" #define NETWORK\_PASS "yyystringyyy" The parameters NETWORK\_SSID and NETWORK\_PASS can be changed to match local network environment. If NETWORK\_SSID and NETWORK\_PASS are modified, the user has to rebuild the application, and then reload the modified application. In case the default device parameters stored in the device cannot be found, the application uses settings from Table 2-2 to search for the access point to join. However, if found, association is not allowed.

The RN131/171 module is now associated to an access point and is operating in Data mode. Use the following steps to open a Telnet session with the device and execute respective commands:

- 1. Associate the computer's Wi-Fi connection with the same access point as the RN131/171 module.
- 2. Type the following command in the command line session:

telnet <address> 2000

where <address> is the IP address of the RN131/171 module.

For example, telnet 192.168.1.50 2000

Where 2000 is the port number on which the RN131/171 module listens for Telnet session commands.

- 3. The Telnet console must display the echoed response \*HELLO\*.
- 4. Any character typed in the Telnet console, followed by a <cr>, is echoed on the RN131/171 module's console. Type some random strings and observe the echoing.
- 5. The PIC18F87J11 connected to the RN131/171 module can recognize and provide response for the following commands:

| MOD_TON_GRN - Turn ON module's green LED.                                        |
|----------------------------------------------------------------------------------|
| MOD_TOFF_GRN - Turn OFF module's green LED.                                      |
| EXP_TON_LED1 - Turn ON PIC18 Explorer Development Board's D8 LED.                |
| <pre>EXP_TOFF_LED1 - Turn OFF PIC18 Explorer Development Board's D8 LED.</pre>   |
| EXP_TON_LED2 - Turn ON PIC18 Explorer Development Board's D7 LED.                |
| $\texttt{EXP\_TOFF\_LED1}$ - Turn OFF PIC18 Explorer Development Board's D7 LED. |

Type one of these commands in the Telnet console, either by itself or embedded in a longer string, followed by a <cr>. Observe that it is now possible to turn ON or OFF the appropriate LEDs on either the RN131/171 PICtail/PICtail Plus Daughter Board or on PIC18 Explorer Development Board.

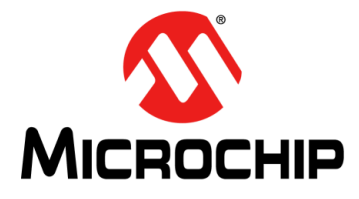

# RN131/171 PICtail ™/PICtail PLUS DAUGHTER BOARD USER'S GUIDE

# **Chapter 3. Application Design**

#### 3.1 INTRODUCTION

This chapter provides a high-level introduction to developers to design sample demo application and shows some of the APIs that can be used to communicate with RN171 module. But a similar method works for RN131 module based card also.

#### 3.2 DEMO APPLICATION FLOW DIAGRAM

Figure 3-1 illustrates the demo application flow diagram.

FIGURE 3-1: APPLICATION DIAGRAM

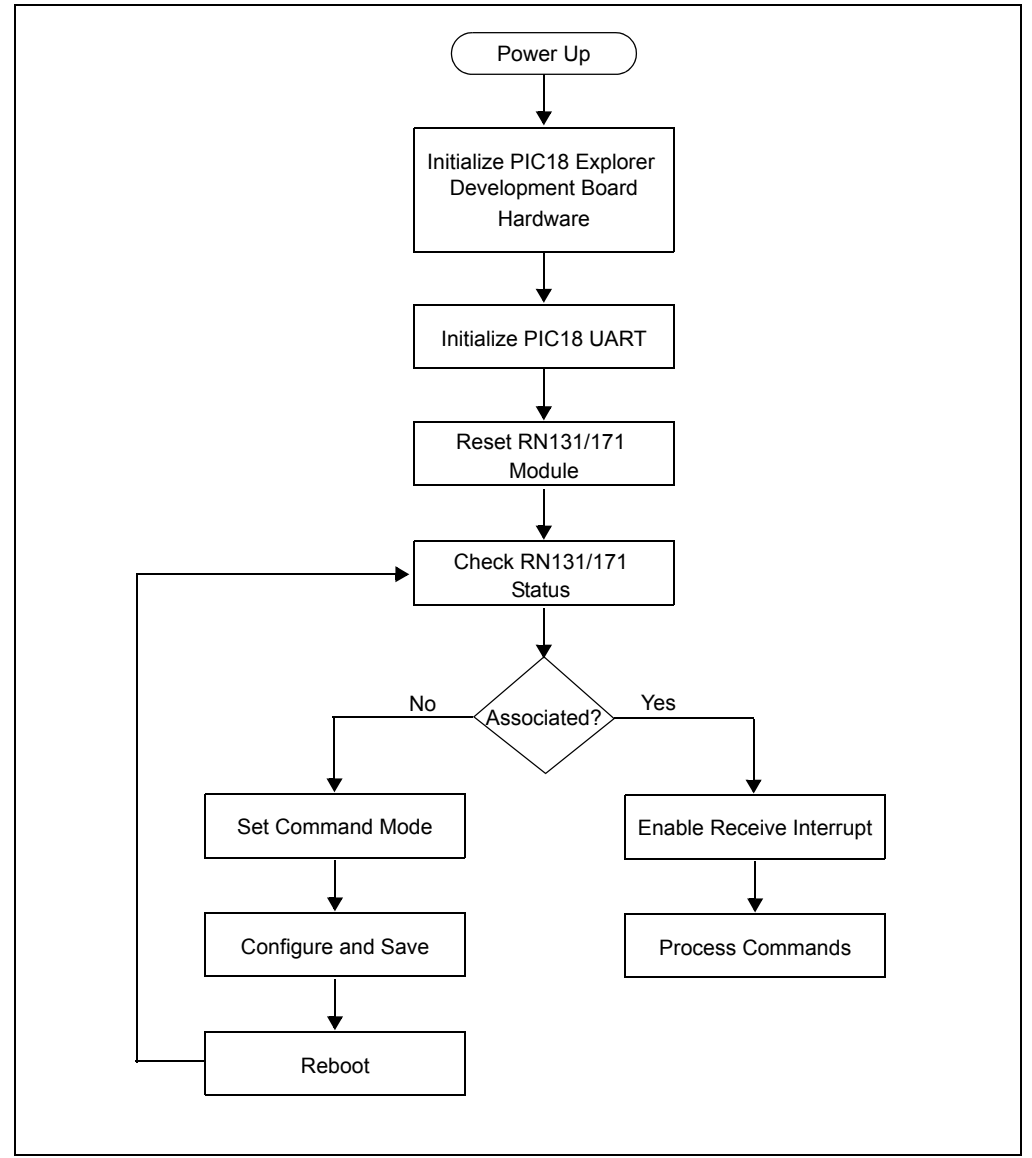

#### 3.2.1 Initialize the PIC18 Explorer Development Board Hardware

During initialization stage, the void BoardIint (void) API function performs the following tasks:

- · Selects the external 10 MHz crystal as the clock source
- Configures the ports/pins as digital and selects their direction to match the functional requirements of the PICtail connector
- Turns OFF the LEDs
- Clears an interrupt flags
- Disables the peripheral interrupts

#### 3.2.2 Initialize the PIC MCU's UART

The void ConsoleInit (void) API function initializes the PIC MCU's UART1 which communicates with the RN131/171 module. It sets UART's baud rate to 9600 baud, 8 bits data, 1 stop bit, no parity and no flow control. These settings are the default for the RN131/171 module and PIC MCU. To change the baud rate, modify the #define BAUD RATE 9600 macro in the console.h file, and re-initialize the UART.

The ConsoleInit() function enables both transmit and receive UART capabilities, but their respective interrupts are disabled until the application is prepared to receive them. Only Receive interrupts are enabled. Transmit interrupts remain disabled.

#### 3.2.3 Reset the RN131/171 Module

The PICtail connector has an active-low reset pin (RB1) that is used to reset the RN131/171 module after the PIC18 Explorer Development Board and UART are properly initialized. The void rn\_reset\_wifi(void) API function is used for module reset operation. The function transitions the reset pin from high-to-low, holds the pin low for 10 ms and then returns it high. This reset action triggers the module to begin its joining procedure, if enabled (implies Join equals 1).

#### 3.2.4 Check Module's Status

When the module is reset, the PIC MCU's UART receiver interrupt is enabled. This process prepares the PIC MCU to receive an information that is transmitted from the RN131/171 module's UART as it goes through its start-up procedure.

The PIC MCU analyzes the RN131/171 module output and explores for the module's IP address, if the association with an access point is successful. If a valid IP address is received, an assumption is made that the device is safely on a network and is in Data mode. In this case, the PIC MCU waits to receive commands from the RN131/171 module in an endless loop. The PIC MCU acts on each valid command it receives.

#### 3.2.5 Command Mode

If the PIC MCU application detects that the RN131/171 module is not successful in its start-up attempt to associate with an access point, the PIC MCU's application attempts to instruct the module to associate with a specific access point. The PIC MCU application sends the commands to the module in sequence as listed in Table 3-1.

| Command                         | Description                                                                                                    |  |  |  |
|---------------------------------|----------------------------------------------------------------------------------------------------|--|--|--|
| \$\$\$                          | Put module into Command mode                                                                                                    |  |  |  |
| set wlan ssid <string></string> | Set the network's SSID where <string> is the SSID</string>                                                                                                    |  |  |  |
| set wlan join 1 <cr></cr>       | Enables auto join. In firmware version 2.36 (Ad hoc<br>mode), the auto join feature is enabled to maintain<br>backwards compatibility. In version 2.45 (AP mode),<br>auto join is disabled and must be explicitly enabled<br>using the set wlan join 1 command. |  |  |  |
| set wlan pass <string></string> | Set the passphrase to use when joining, where <pre><string> is the passphrase</string></pre>                                                                                                    |  |  |  |
| save                            | Save the settings to persistent storage; reused when joining                                                                                                    |  |  |  |
| reboot                          | Reboot the module so that the settings take effect                                                                                                    |  |  |  |

TABLE 3-1:BASIC COMMAND LIST

The module reboots and associates with the specified access point when the connection is successful.

#### 3.2.6 Primary Module Communication API Functions

The API function from PIC MCU that drives the module to go into Command mode is:

```
err_t module_send_cmd(const char *response, const char *fmt,
...)
```

This function accepts two or more parameters (i.e., a variable length parameter list). The first parameter, response, is the reply expected from the RN131/171 module after it has processed the command. The command is carried in the fmt parameter. For example, if the function is called as follows:

retValue = err\_t module\_send\_cmd("CMD", "\$\$\$");

The command is \$\$\$ and the expected return is CMD. For a more complex representation such as:

```
retValue = module_send_cmd(CMD_AOK,"set wlan ssid %s",
NETWORK SSID)...
```

The variable parameter list is essential to properly resolve the %s into the value of the NETWORK\_SSID macro.

The next API demonstrates how the user can combine individual commands inside a single function to carry out a more complex operation, such as joining a network.

The following API function forces the device into Command mode, saves the SSID and passphrase and reboots the module:

```
err_t module_network_connect(void);
```

Internally, it sends a total of five commands:

```
module_send_cmd("CMD", "$$$")
module_send_cmd(CMD_AOK, "set w s %s", NETWORK_SSID)
module_send_cmd(CMD_AOK, "set w p %s", NETWORK_PASS)
module_send_cmd(NULL, "save")
module_send_cmd(NULL, "join")
```

This function represents a typical API that sends a sequence of commands to the RN131/171 module to carry out a complex task. Most applications follow a similar pattern.

NOTES:

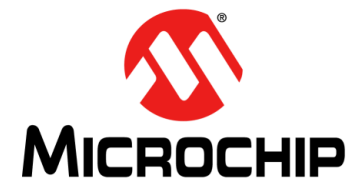

# RN131/171 PICtail™/PICtail PLUS DAUGHTER BOARD USER'S GUIDE

# Appendix A. RN131/171 PICtail<sup>™</sup>/PICtail Plus Daughter Board Schematic

#### A.1 INTRODUCTION

This appendix provides the RN131/171 PICtail/PICtail Plus Daughter Board schematics, PCB layout and Bill of Materials (BOM).

- RN131/171 PICtail™/PICtail Plus Daughter Board Schematic
- RN131/171 PICtail™/PICtail Plus Daughter Board PCB Layout
- RN131/171 PICtail™/PICtail Plus Daughter Board Bill of Materials

#### A.2 RN131/171 PICtail ™/PICtail PLUS DAUGHTER BOARD SCHEMATIC

Figure A-1 and Figure A-2 illustrate the RN131/171 PICtail/PICtail Plus Daughter Board schematics.

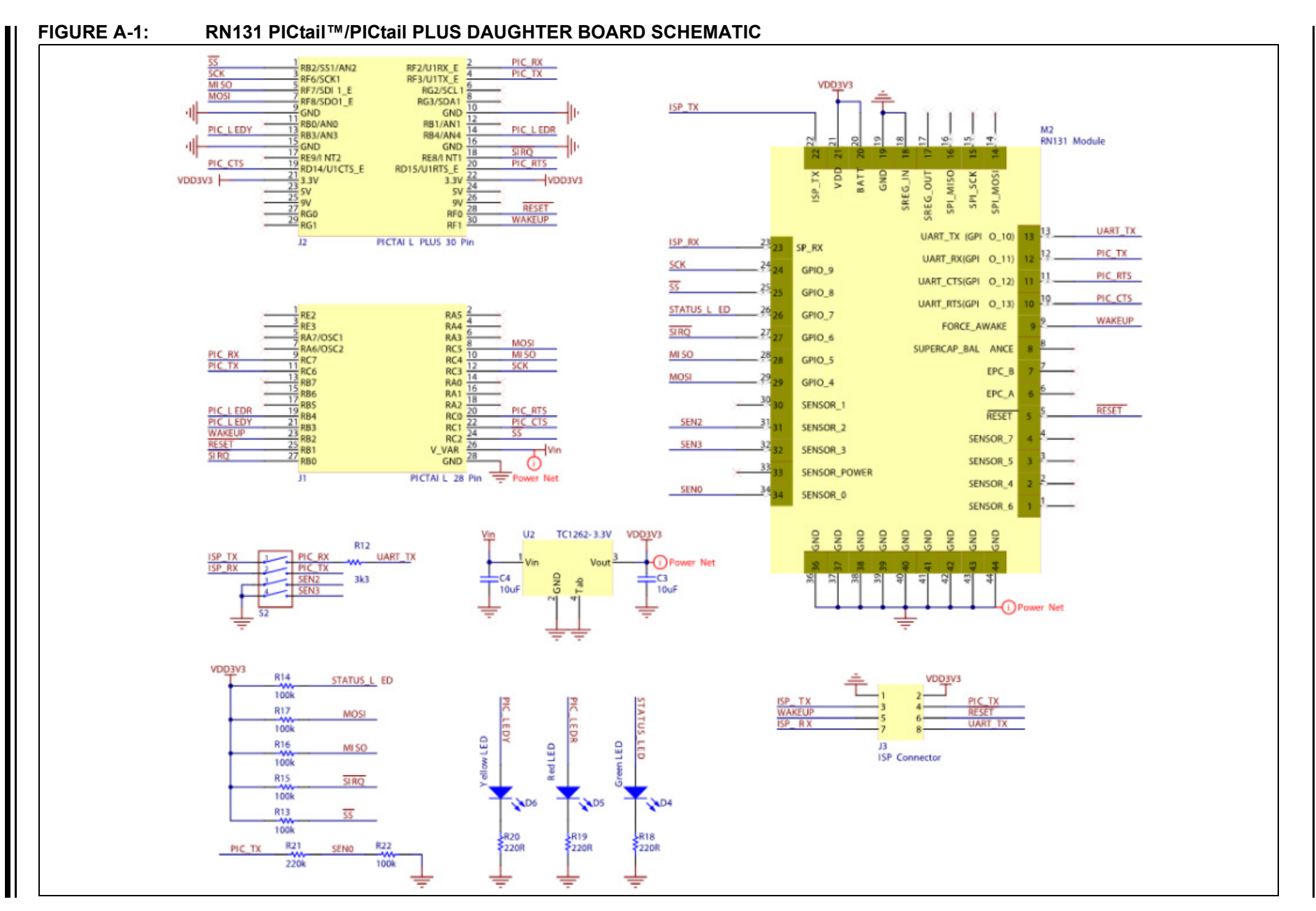

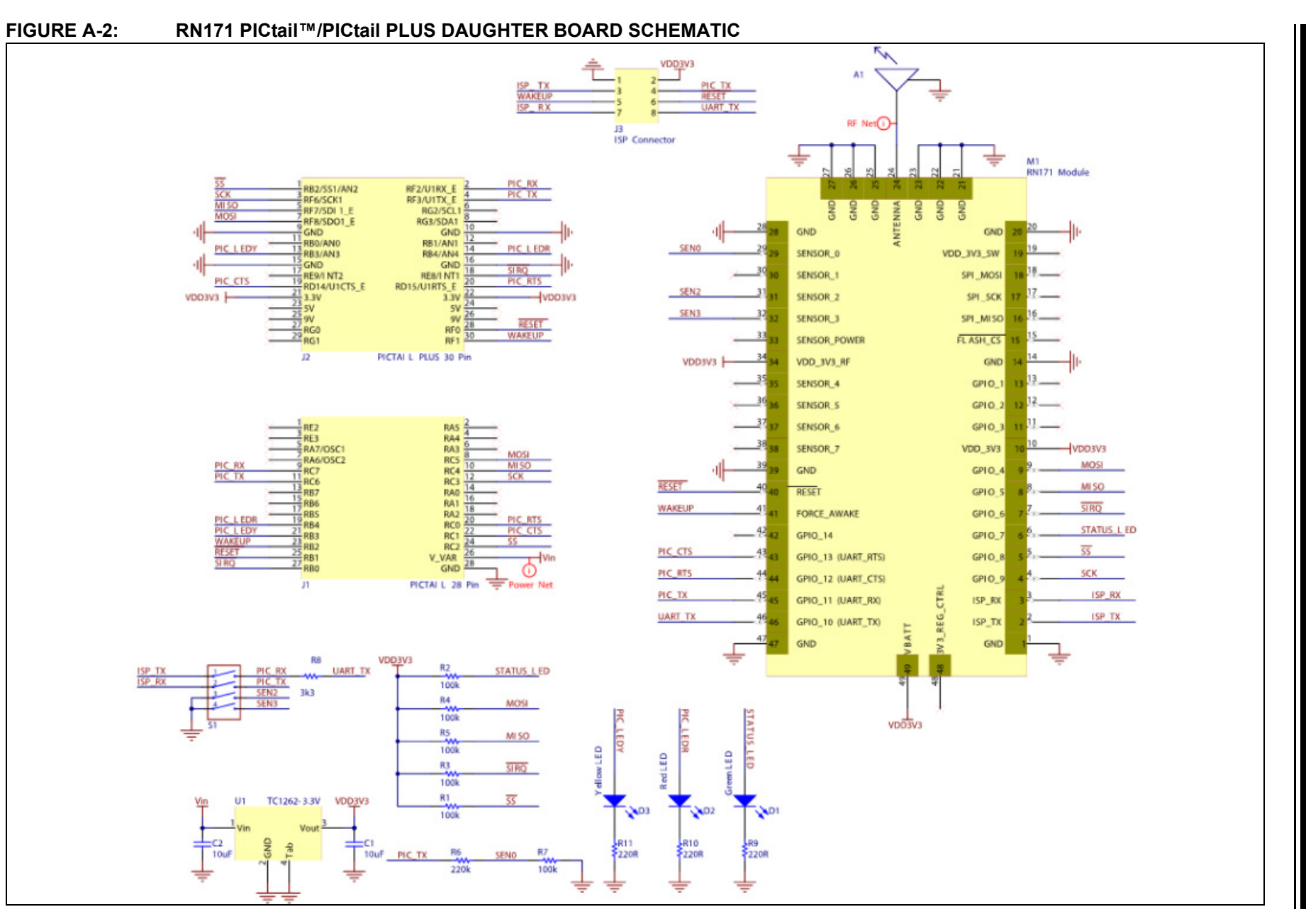

# © 2013 Microchip Technology Inc.

DS70005129A-page 29

Appendix A

#### A.3 RN131/171 PICtail™/PICtail PLUS DAUGHTER BOARD PCB LAYOUT

The RN131/171 PICtail/PICtail Plus Daughter Board is a 2-layer, FR4, 0.062 inch, plated through hole PCB construction. Figure A-3 through Figure A-10 illustrate the PCB layers.

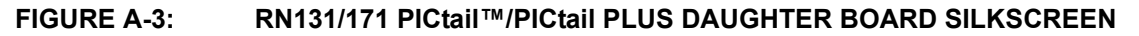

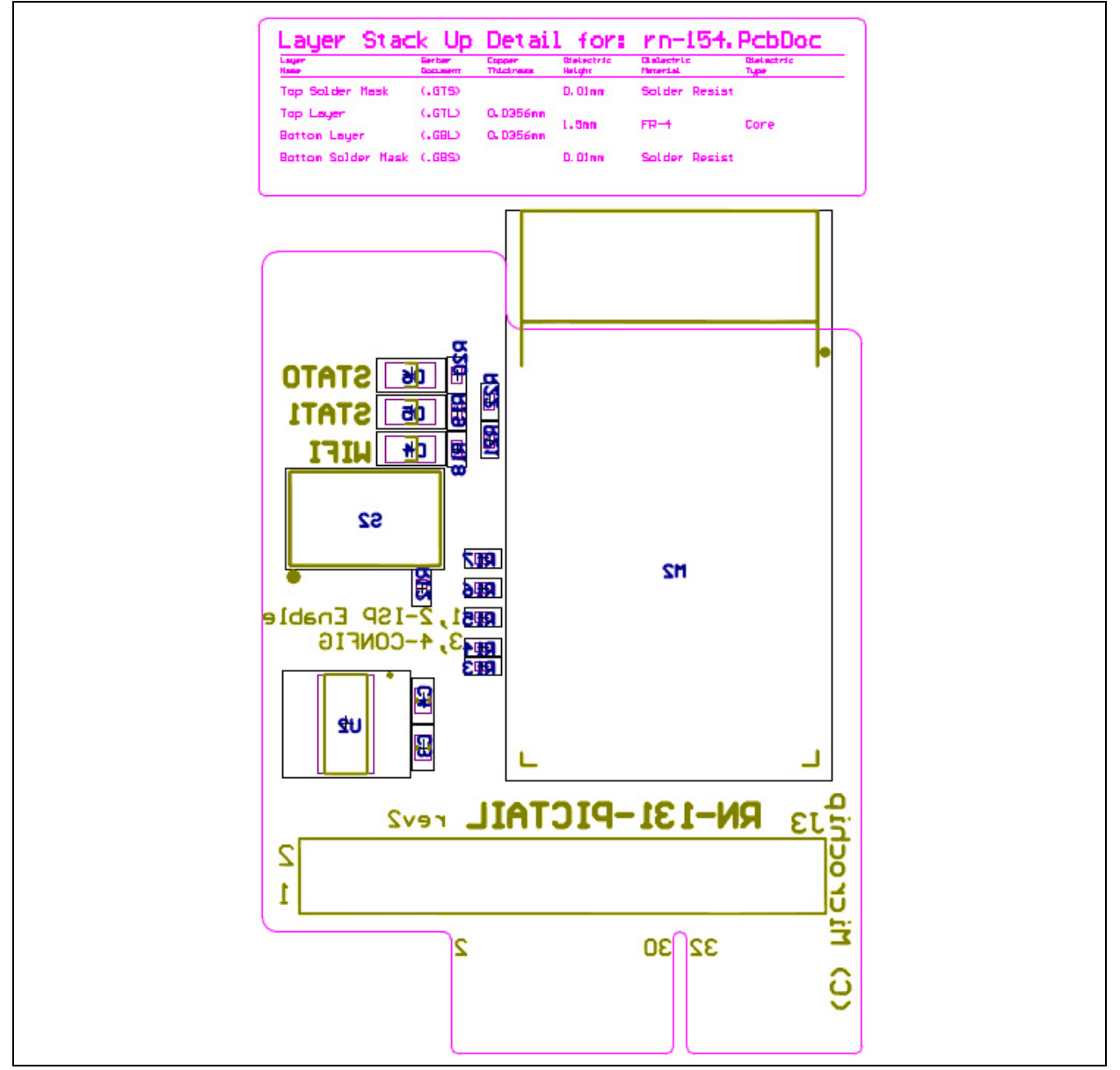

#### FIGURE A-4: RN131/171 PICtail ™/PICtail PLUS DAUGHTER BOARD TOP COPPER

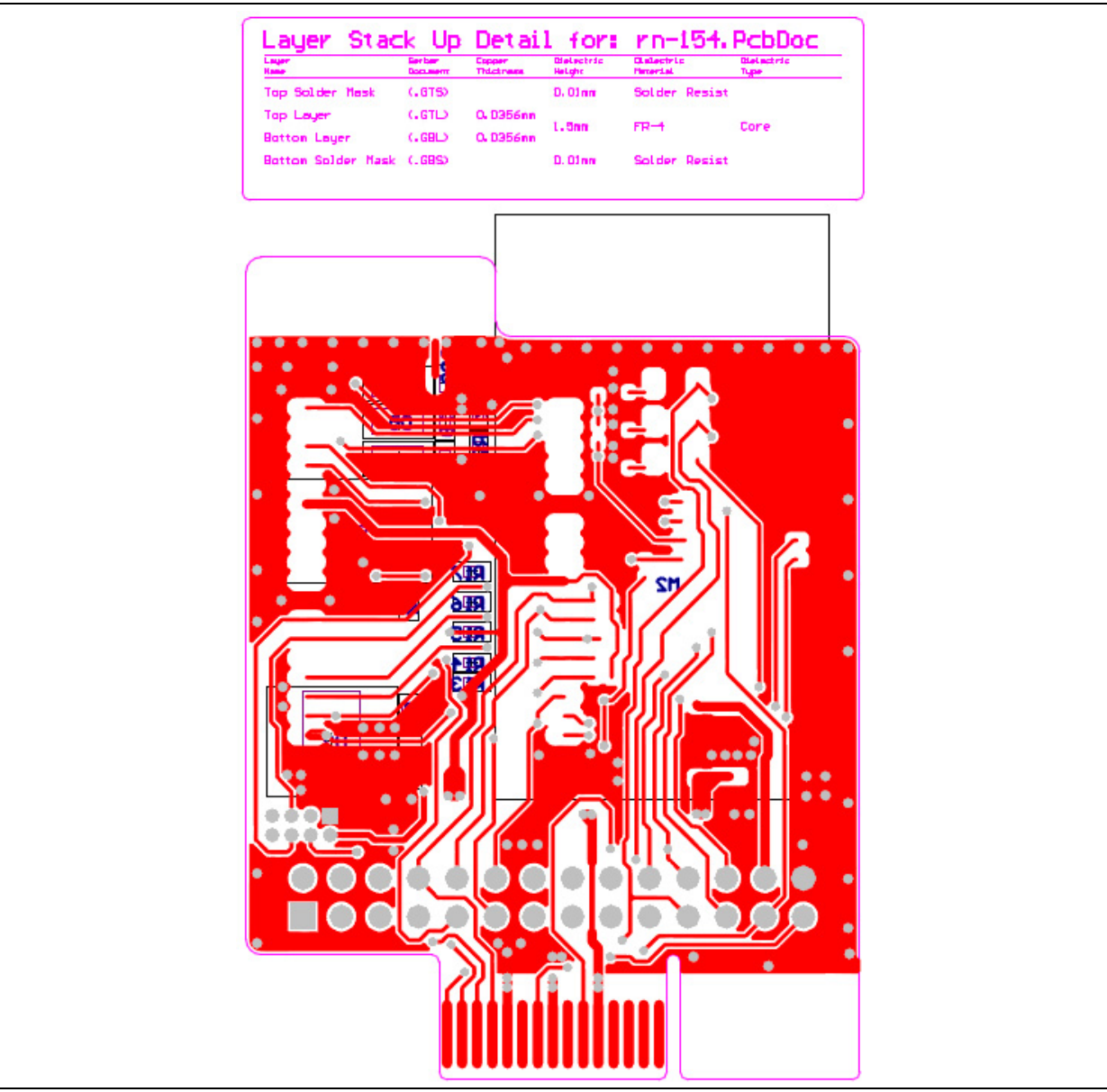

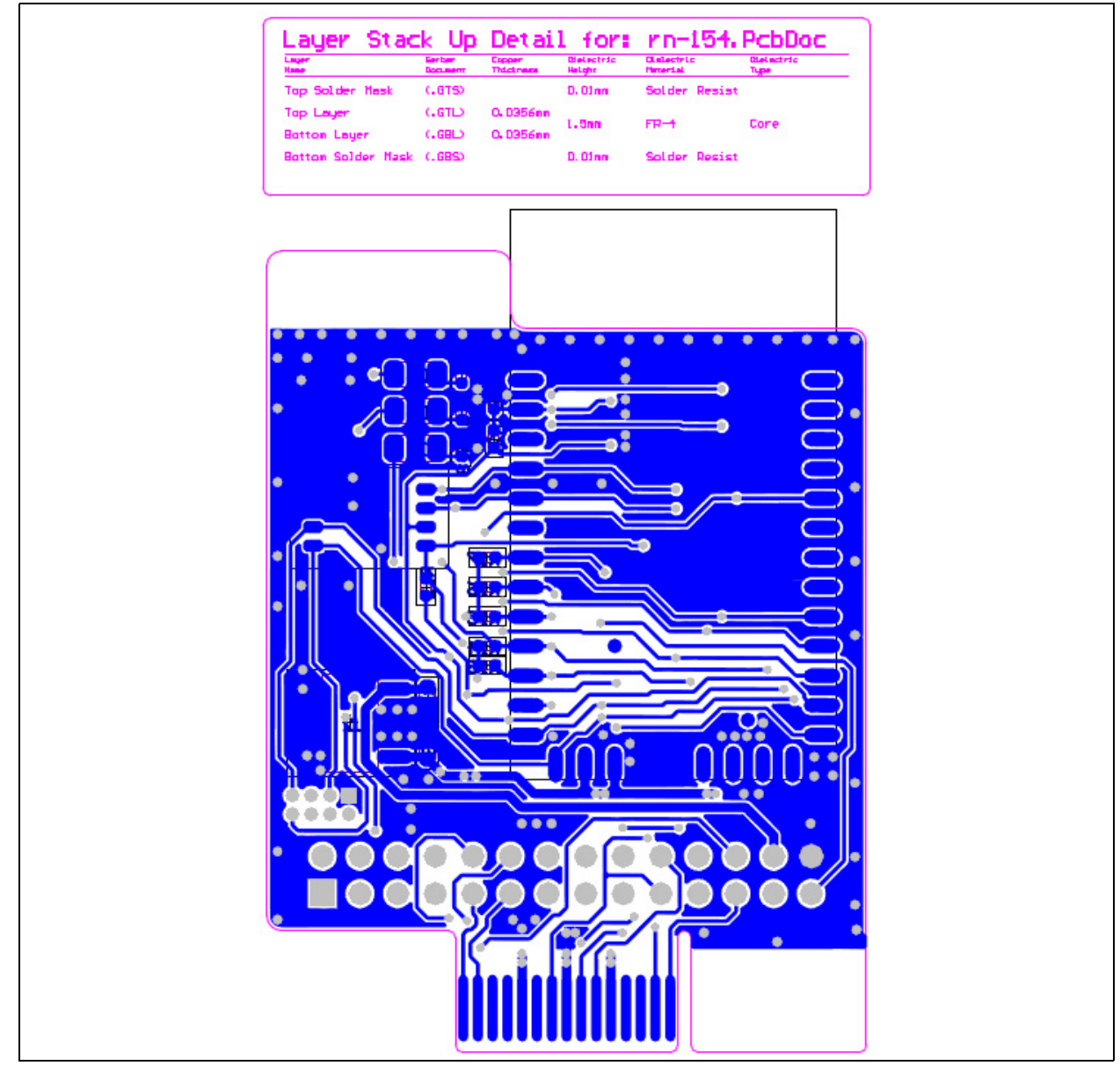

#### FIGURE A-5: RN131/171 PICtail™/PICtail PLUS DAUGHTER BOARD BOTTOM COPPER

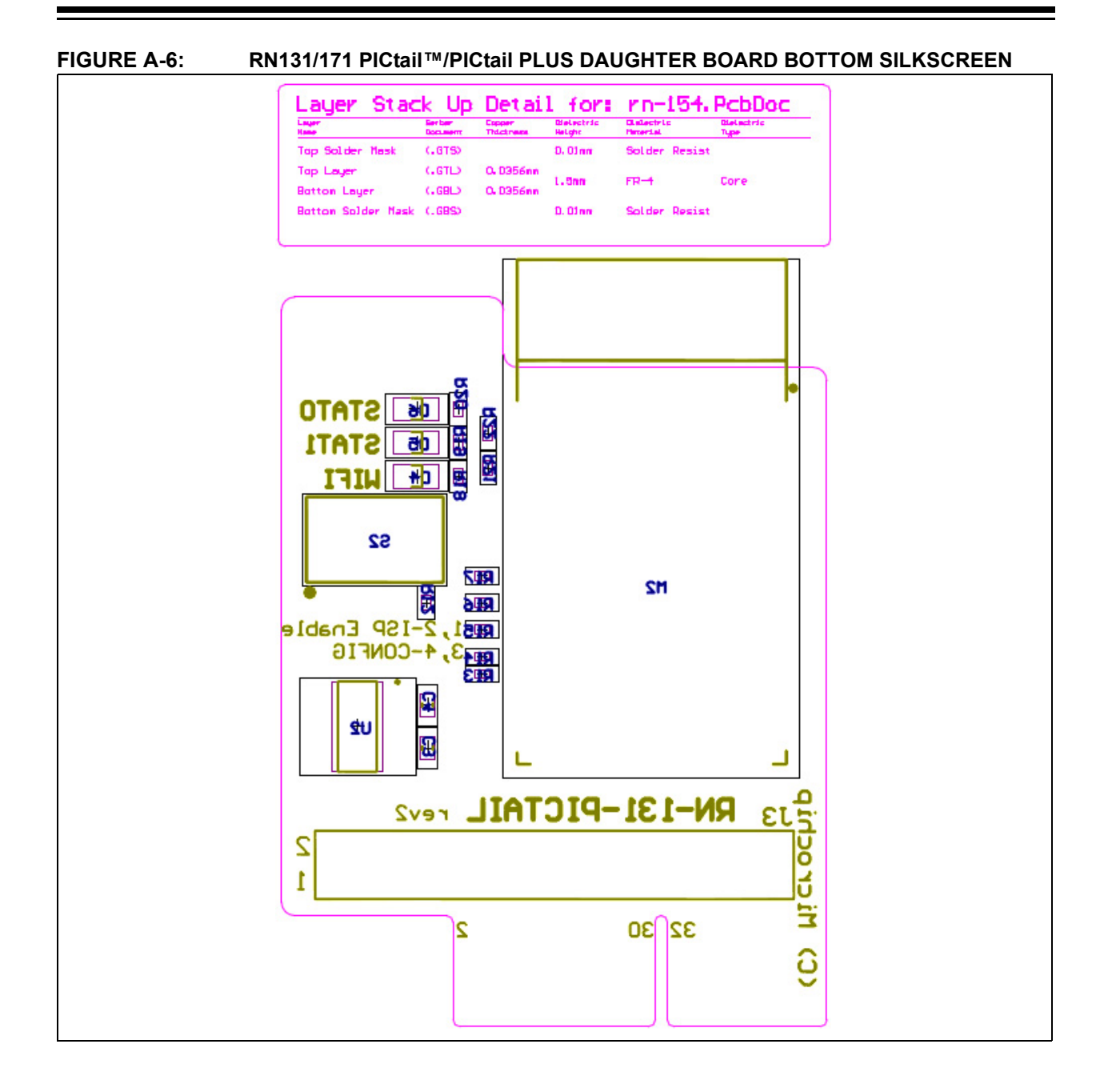

# RN131/171 PICtail™/PICtail Plus Daughter Board User's Guide

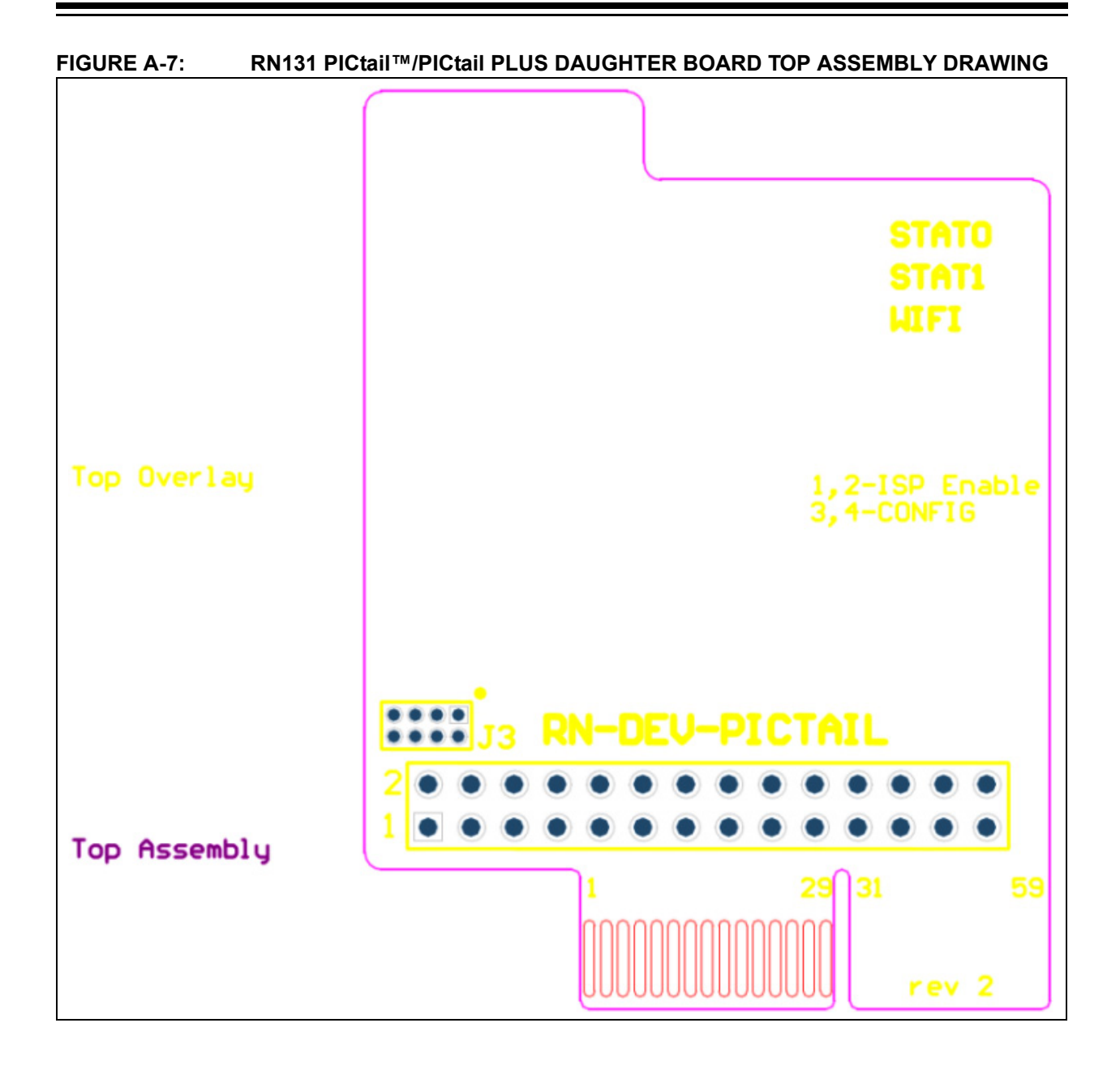

# Appendix A

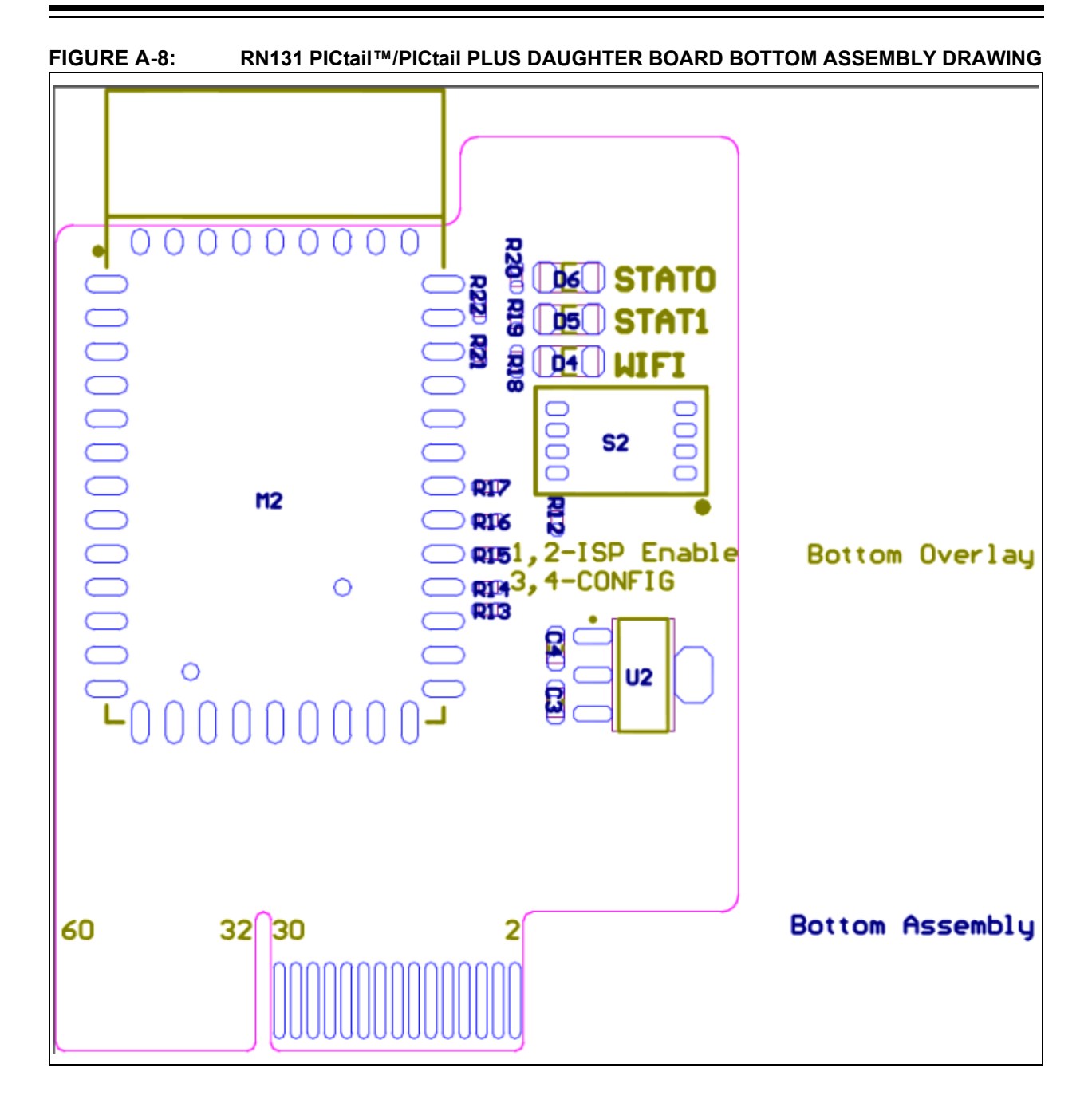

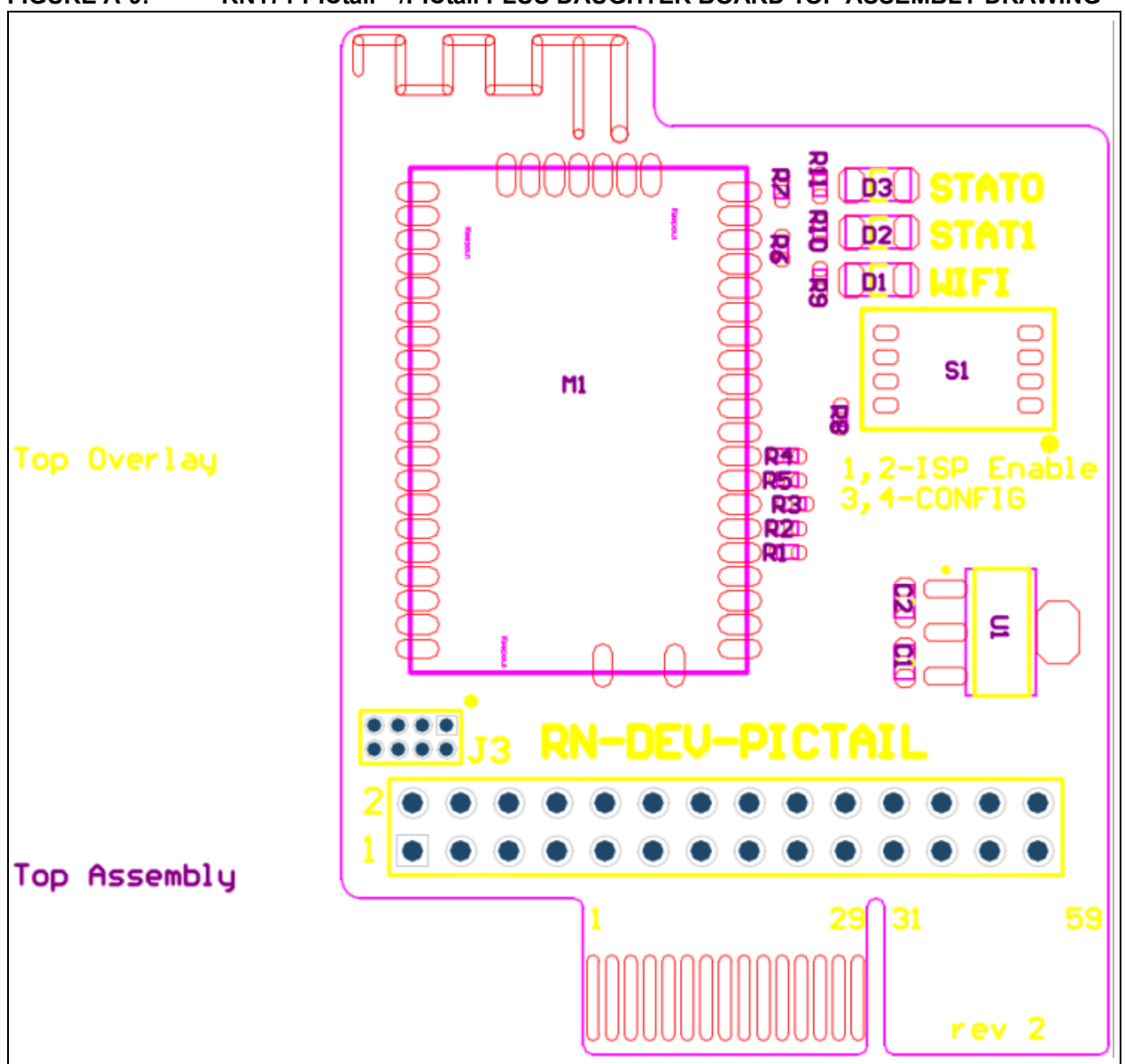

FIGURE A-9: RN171 PICtail ™/PICtail PLUS DAUGHTER BOARD TOP ASSEMBLY DRAWING

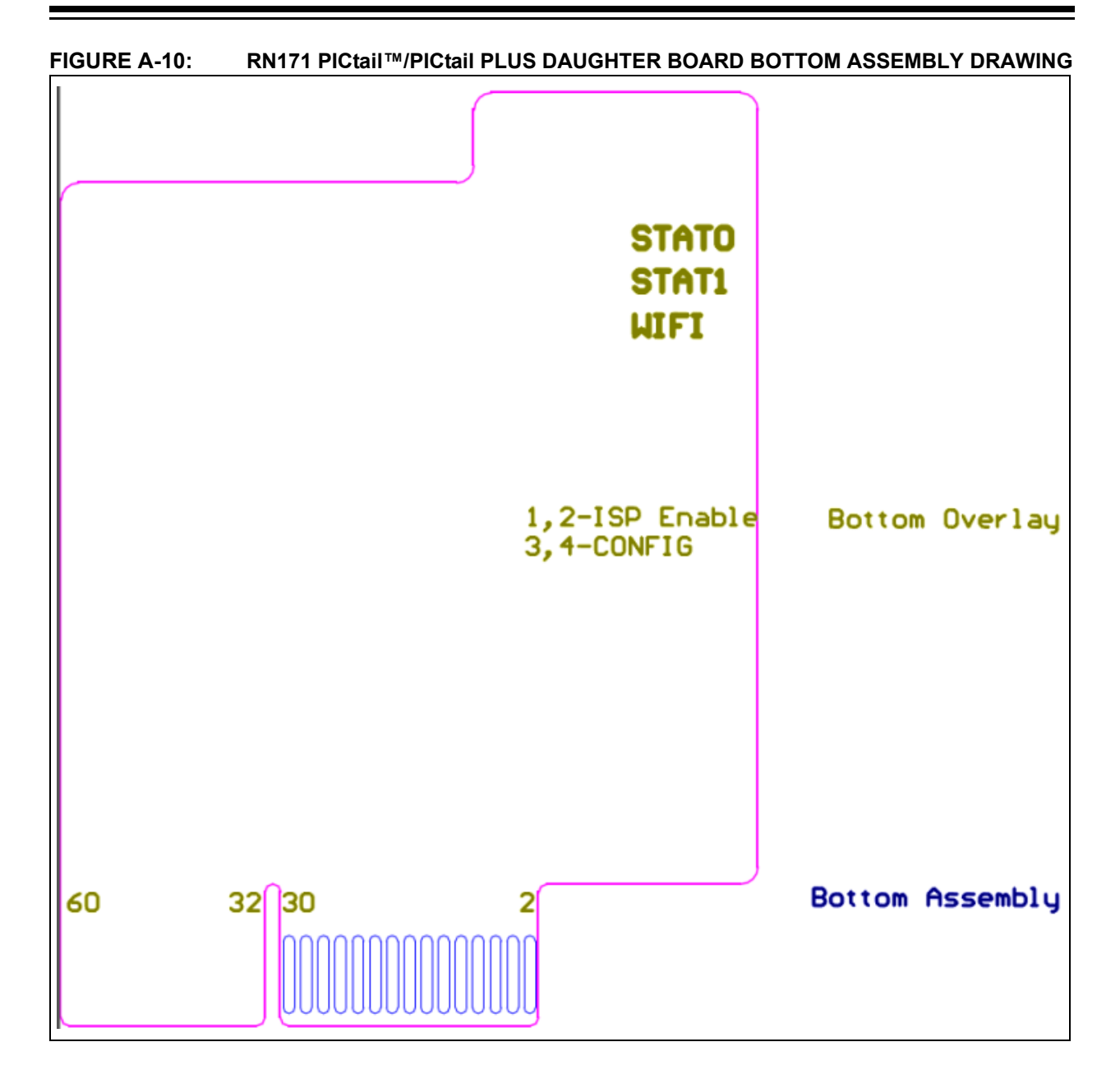

#### A.4 RN131/171 PICtail™/PICtail PLUS DAUGHTER BOARD BILL OF MATERIALS

| Reference | Value          | Description                                                  | Vendor                         | Vendor P/N      |
|-----------|----------------|--------------------------------------------------------------|--------------------------------|-----------------|
| C3        | 10 uF          | Cap ceramic, 20%, 6.3V, X5R,<br>0603                         | TDK Corporation                | C1608X5R0J106M  |
| C4        | 10 uF          | Cap ceramic, 20%, 6.3V, X5R,<br>0603                         | TDK Corporation                | C1608X5R0J106M  |
| D4        | Green LED      | Clear, Green LED, 10 mA, 2.1V,<br>569 nm, 130 degrees, 1206  | Lite-On Inc                    | LTST-C150GKT    |
| D5        | Red LED        | Clear, Red LED, 10 mA, 1.8V, 638<br>nm, 130 degrees, 1206    | Lite-On Inc                    | LTST-C150CKT    |
| D6        | Yellow LED     | Clear, Yellow LED, 10 mA, 2.1V,<br>588 nm, 130 degrees, 1206 | Lite-On Inc                    | LTST-C150YKT    |
| J3        | —              | CONN HEADER .050" 8POS DL<br>PCB AU                          | Sullins Connector<br>Solutions | GRPB042VWVN-RC  |
| M2        | _              | RN131 Module                                                 | Microchip                      | RN-131          |
| R12       | 3k3            | Res, 5%, 0.1W, 0402                                          | Panasonic - ECG                | ERJ-2GEJ332X    |
| R13       | 100k           | Res, 5%, 0.1W, 0402                                          | Panasonic - ECG                | ERJ-2GEJ104X    |
| R14       | 100k           | Res, 5%, 0.1W, 0402                                          | Panasonic - ECG                | ERJ-2GEJ104X    |
| R15       | 100k           | Res, 5%, 0.1W, 0402                                          | Panasonic - ECG                | ERJ-2GEJ104X    |
| R16       | 100k           | Res, 5%, 0.1W, 0402                                          | Panasonic - ECG                | ERJ-2GEJ104X    |
| R17       | 100k           | Res, 5%, 0.1W, 0402                                          | Panasonic - ECG                | ERJ-2GEJ104X    |
| R18       | 220R           | Res, 5%, 0.1W, 0402                                          | Panasonic - ECG                | ERJ-2GEJ221X    |
| R19       | 220R           | Res, 5%, 0.1W, 0402                                          | Panasonic - ECG                | ERJ-2GEJ221X    |
| R20       | 220R           | Res, 5%, 0.1W, 0402                                          | Panasonic - ECG                | ERJ-2GEJ221X    |
| R21       | 220k           | Res, 5%, 0.1W, 0402                                          | Panasonic - ECG                | ERJ-2GEJ224X    |
| R22       | 100k           | Res, 5%, 0.1W, 0402                                          | Panasonic - ECG                | ERJ-2GEJ104X    |
| S2        | 4 x DIP Switch | SWITCH DIP 4POS HALF PITCH                                   | C&K Components                 | TDA04H0SB1R     |
| U2        | TC1262-3.3V    | Linear Voltage Regulator                                     | Microchip                      | TC1262-3.3VDBTR |

| Reference | Value          | Description                                                 | Vendor                         | Vendor P/N      |
|-----------|----------------|-------------------------------------------------------------|--------------------------------|-----------------|
| C1        | 10 uF          | Cap ceramic, 20%, 6.3V, X5R,<br>0603                        | TDK Corporation                | C1608X5R0J106M  |
| C2        | 10 uF          | Cap ceramic, 20%, 6.3V, X5R,<br>0603                        | TDK Corporation                | C1608X5R0J106M  |
| D1        | Green LED      | Clear, Green LED, 10 mA, 2.1V,<br>569 nm, 130 degrees, 1206 | Lite-On Inc                    | LTST-C150GKT    |
| D2        | Red LED        | Clear, Red LED, 10 mA, 1.8V, 638<br>nm, 130 degrees, 1206   | Lite-On Inc                    | LTST-C150CKT    |
| D3        | Yellow LED     | Clear, Yellow LED, 10 mA, 2.1V, 588 nm, 130 degrees, 1206   | Lite-On Inc                    | LTST-C150YKT    |
| J3        | -              | CONN HEADER .050" 8POS DL<br>PCB AU                         | Sullins Connector<br>Solutions | GRPB042VWVN-RC  |
| M1        | —              | RN171 Module                                                | Microchip                      | RN-171          |
| R1        | 100k           | Res, 5%, 0.1W, 0402                                         | Panasonic - ECG                | ERJ-2GEJ104X    |
| R2        | 100k           | Res, 5%, 0.1W, 0402                                         | Panasonic - ECG                | ERJ-2GEJ104X    |
| R3        | 100k           | Res, 5%, 0.1W, 0402                                         | Panasonic - ECG                | ERJ-2GEJ104X    |
| R4        | 100k           | Res, 5%, 0.1W, 0402                                         | Panasonic - ECG                | ERJ-2GEJ104X    |
| R5        | 100k           | Res, 5%, 0.1W, 0402                                         | Panasonic - ECG                | ERJ-2GEJ104X    |
| R6        | 220k           | Res, 5%, 0.1W, 0402                                         | Panasonic - ECG                | ERJ-2GEJ224X    |
| R7        | 100k           | Res, 5%, 0.1W, 0402                                         | Panasonic - ECG                | ERJ-2GEJ104X    |
| R8        | 3k3            | Res, 5%, 0.1W, 0402                                         | Panasonic - ECG                | ERJ-2GEJ332X    |
| R9        | 220R           | Res, 5%, 0.1W, 0402                                         | Panasonic - ECG                | ERJ-2GEJ221X    |
| R10       | 220R           | Res, 5%, 0.1W, 0402                                         | Panasonic - ECG                | ERJ-2GEJ221X    |
| R11       | 220R           | Res, 5%, 0.1W, 0402                                         | Panasonic - ECG                | ERJ-2GEJ221X    |
| S1        | 4 x DIP Switch | SWITCH DIP 4POS HALF PITCH<br>SMD                           | C&K Components                 | TDA04H0SB1R     |
| U1        | TC1262-3.3V    | Linear Voltage Regulator                                    | Microchip                      | TC1262-3.3VDBTR |

TABLE A-2: RN171 PICtail ™/PICtail PLUS DAUGHTER BOARD BILL OF MATERIALS (BOM)

NOTES:

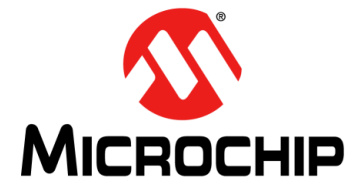

# RN131/171 PICtail™/PICtail PLUS **DAUGHTER BOARD USER'S GUIDE**

# Index

| A                                |
|----------------------------------|
| API function                     |
| APIs                             |
| Application Design               |
| ASCII commands                   |
| D                                |
| D<br>Dill of Motoriala           |
| BIII OF Materials                |
|                                  |
|                                  |
| Customer Notification Service    |
|                                  |
| D                                |
| Data mode                        |
| Daughter Board                   |
| Demonstration Application 17     |
| DHCP server                      |
| Documentation                    |
| Conventions 8                    |
| Layout7                          |
| E                                |
| Explorer 16                      |
|                                  |
| ETD client 14                    |
|                                  |
| н                                |
| HTML client 14                   |
| I                                |
| IEEE 802.11b/g transceiver 13    |
| Internet Address 10              |
| IP address                       |
| L                                |
| LAN                              |
| LEDs                             |
| Μ                                |
| Microchip Internet Web Site 10   |
| Р                                |
| PCB construction                 |
| PCB layers                       |
| PCB layout 8                     |
| PIC18 Explorer                   |
| PIC18 Explorer Development Board |
|                                  |

| PICDEM 9<br>PICtail 7, 32<br>PICtail Connector 16<br>PICtail Plus Connector 16<br>Power Regulator 16<br>Primary Module Communication 27        |
|----------------------------------------------------------------------------------------------------|
| R                                                                                                    |
| Recommended Reading         9           RN131         7           RN-131-PICTAIL         14           RN-171-PICTAIL         14                |
| S                                                                                                    |
| SoftAP mode 14                                                                                                    |
| T<br>TCP/IP stack                                                                                                    |
| U                                                                                                    |
| UART                                                                                                    |
| V                                                                                                    |
| VDD voltage 17                                                                                                    |
| W                                                                                                    |
| Warranty Registration9Wi-Fi7, 13Wi-Fi network13Wi-Fi Wireless13WiFly Reference Manual20Wireless Eval Board schematics29WPA2-PSK14WWW Address10 |

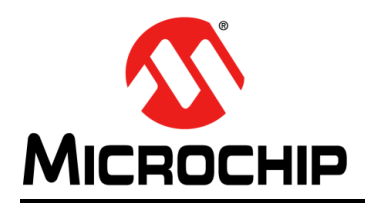

## **Worldwide Sales and Service**

#### AMERICAS

Corporate Office 2355 West Chandler Blvd. Chandler, AZ 85224-6199 Tel: 480-792-7200 Fax: 480-792-7277 Technical Support: http://www.microchip.com/ support

Web Address: www.microchip.com

Atlanta Duluth, GA Tel: 678-957-9614 Fax: 678-957-1455

Boston Westborough, MA Tel: 774-760-0087 Fax: 774-760-0088

**Chicago** Itasca, IL Tel: 630-285-0071 Fax: 630-285-0075

**Cleveland** Independence, OH Tel: 216-447-0464 Fax: 216-447-0643

**Dallas** Addison, TX Tel: 972-818-7423 Fax: 972-818-2924

Detroit Farmington Hills, MI Tel: 248-538-2250 Fax: 248-538-2260

Indianapolis Noblesville, IN Tel: 317-773-8323 Fax: 317-773-5453

Los Angeles Mission Viejo, CA Tel: 949-462-9523 Fax: 949-462-9608

Santa Clara Santa Clara, CA Tel: 408-961-6444 Fax: 408-961-6445

Toronto Mississauga, Ontario, Canada Tel: 905-673-0699 Fax: 905-673-6509

#### ASIA/PACIFIC

Asia Pacific Office Suites 3707-14, 37th Floor Tower 6, The Gateway Harbour City, Kowloon Hong Kong Tel: 852-2401-1200 Fax: 852-2401-3431 Australia - Sydney

Tel: 61-2-9868-6733 Fax: 61-2-9868-6755

**China - Beijing** Tel: 86-10-8569-7000 Fax: 86-10-8528-2104

**China - Chengdu** Tel: 86-28-8665-5511 Fax: 86-28-8665-7889

**China - Chongqing** Tel: 86-23-8980-9588 Fax: 86-23-8980-9500

**China - Hangzhou** Tel: 86-571-2819-3187 Fax: 86-571-2819-3189

**China - Hong Kong SAR** Tel: 852-2943-5100 Fax: 852-2401-3431

**China - Nanjing** Tel: 86-25-8473-2460

Fax: 86-25-8473-2470 China - Qingdao Tel: 86-532-8502-7355 Fax: 86-532-8502-7205

**China - Shanghai** Tel: 86-21-5407-5533 Fax: 86-21-5407-5066

China - Shenyang Tel: 86-24-2334-2829 Fax: 86-24-2334-2393

**China - Shenzhen** Tel: 86-755-8864-2200 Fax: 86-755-8203-1760

**China - Wuhan** Tel: 86-27-5980-5300 Fax: 86-27-5980-5118

**China - Xian** Tel: 86-29-8833-7252 Fax: 86-29-8833-7256

**China - Xiamen** Tel: 86-592-2388138 Fax: 86-592-2388130

**China - Zhuhai** Tel: 86-756-3210040 Fax: 86-756-3210049

#### ASIA/PACIFIC

India - Bangalore Tel: 91-80-3090-4444 Fax: 91-80-3090-4123

**India - New Delhi** Tel: 91-11-4160-8631 Fax: 91-11-4160-8632

India - Pune Tel: 91-20-2566-1512 Fax: 91-20-2566-1513

**Japan - Osaka** Tel: 81-6-6152-7160 Fax: 81-6-6152-9310

**Japan - Tokyo** Tel: 81-3-6880- 3770 Fax: 81-3-6880-3771

**Korea - Daegu** Tel: 82-53-744-4301 Fax: 82-53-744-4302

Korea - Seoul Tel: 82-2-554-7200 Fax: 82-2-558-5932 or 82-2-558-5934

Malaysia - Kuala Lumpur Tel: 60-3-6201-9857 Fax: 60-3-6201-9859

**Malaysia - Penang** Tel: 60-4-227-8870 Fax: 60-4-227-4068

Philippines - Manila Tel: 63-2-634-9065 Fax: 63-2-634-9069

**Singapore** Tel: 65-6334-8870 Fax: 65-6334-8850

**Taiwan - Hsin Chu** Tel: 886-3-5778-366 Fax: 886-3-5770-955

Taiwan - Kaohsiung Tel: 886-7-213-7828 Fax: 886-7-330-9305

Taiwan - Taipei Tel: 886-2-2508-8600 Fax: 886-2-2508-0102

**Thailand - Bangkok** Tel: 66-2-694-1351 Fax: 66-2-694-1350

#### EUROPE

Austria - Wels Tel: 43-7242-2244-39 Fax: 43-7242-2244-393 Denmark - Copenhagen Tel: 45-4450-2828 Fax: 45-4485-2829

France - Paris Tel: 33-1-69-53-63-20 Fax: 33-1-69-30-90-79

**Germany - Munich** Tel: 49-89-627-144-0 Fax: 49-89-627-144-44

**Italy - Milan** Tel: 39-0331-742611 Fax: 39-0331-466781

Netherlands - Drunen Tel: 31-416-690399 Fax: 31-416-690340

**Spain - Madrid** Tel: 34-91-708-08-90 Fax: 34-91-708-08-91

**UK - Wokingham** Tel: 44-118-921-5869 Fax: 44-118-921-5820

11/29/12